Gestão Integrada da Avaliação de Desempenho da Administração Pública

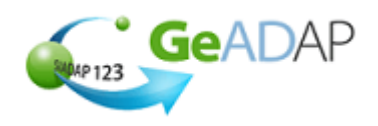

## <u>Objetivo</u>

Deverá utilizar este procedimento como ajuda para **Administrar** a informação que suporta os processos de avaliação dos trabalhadores e avaliadores médicos do seu Organismo.

#### Pré-requisitos

• Aceder ao Sistema com utilizador que tenha perfil de Administrador SIADAP (Asiadap).

A criação de um utilizador com perfil de Administrador SIADAP (Asiadap) é da competência do Administrador do SGU do Organismo conforme se indica:

Procedimentos do Administrador do SGU

1. Aceder a <u>www.sgu.gov.pt</u> e Credenciar-se com o *login* e *password* de Administrador do SGU.

2. Selecionar a opção "Criação de utilizador".

3. Optar por "Institucionais" seguido de "Utilizador" e inserir os dados solicitados pelo Sistema premindo em "OK" quando terminar.

4. No ecrã seguinte, seleciona a aplicação SIADAP e, na lista de valores apresentada, selecionar "Administrador do SIADAP (Asiadap)".

5. O Administrador do SIADAP receberá o respetivo login e password por carta num prazo aproximado de 5 dias úteis.

#### Acesso ao Sistema

Aceder ao GeADAP através do endereço www.siadap.gov.pt.

Utilize o(s) seguinte(s) caminho(s) para iniciar esta transação:

- Autenticação na página pública do GeADAP;
- Ou, Autenticação na página pública da Avaliação de Dirigentes e Trabalhadores.

#### Sugestões Úteis

- Utilize o botão <u>GUARDAR</u> para ir gravando os dados à medida que os insere. O botão <u>GUARDAR</u> grava a informação sem efetuar validações de coerência entre os dados.
- Depois de verificar a informação inserida, utilize o botão VALIDAR E GUARDAR.

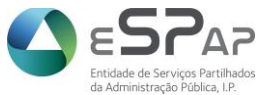

Gestão Integrada da Avaliação de Desempenho da Administração Pública

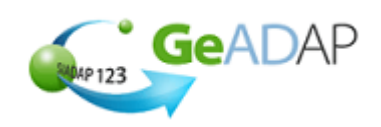

# Competências Médicas

- I. Criação de grupos de médicos específicos do organismo com competências deliberadas por CCA
- 1. Inicie a operação, acedendo ao Sistema GeADAP.

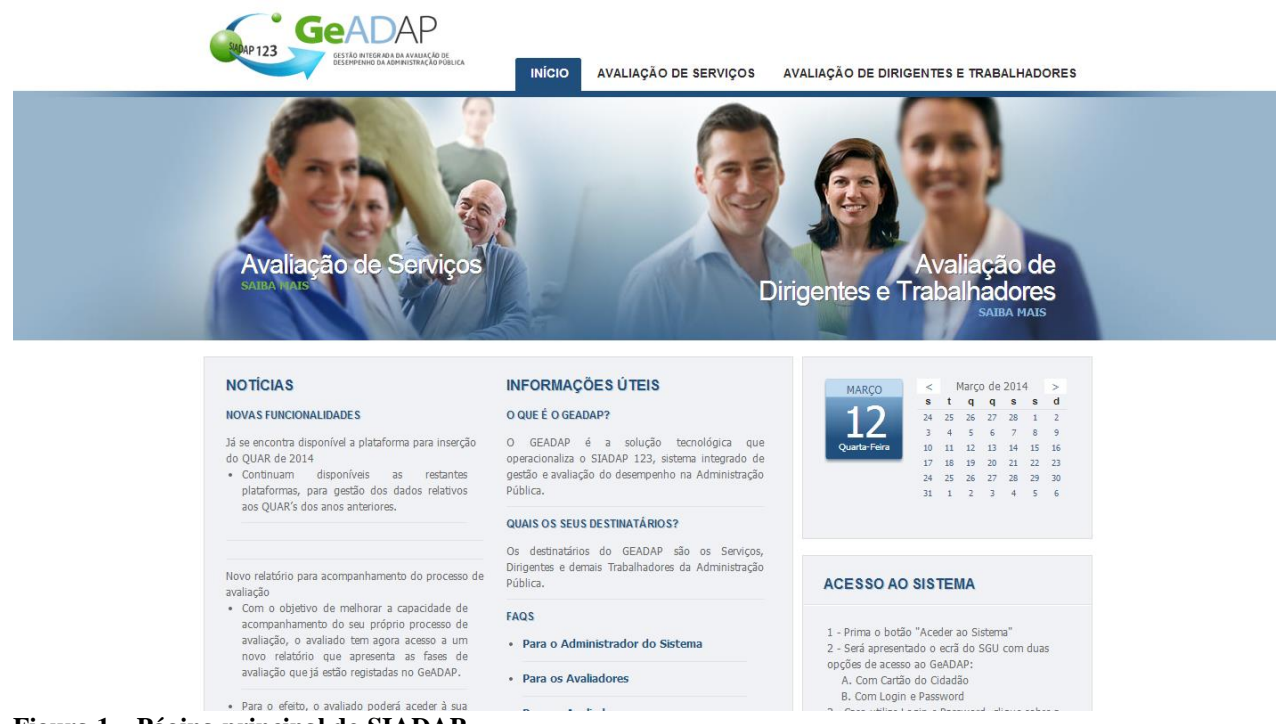

Figura 1 – Página principal do SIADAP

- 2. Aceda ao Sistema digitando www.siadap.gov.pt.
- Pode introduzir o seu login e password nesta página ou aceder a outra página pública do Sistema, clicando em Avaliação de Dirigentes e Trabalhadores.
   O Sistema mostrará então a página que se apresenta seguidamente.

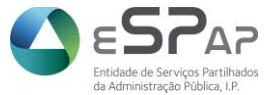

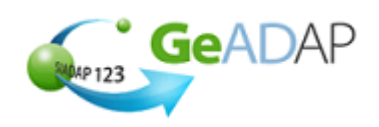

Gestão Integrada da Avaliação de Desempenho da Administração Pública

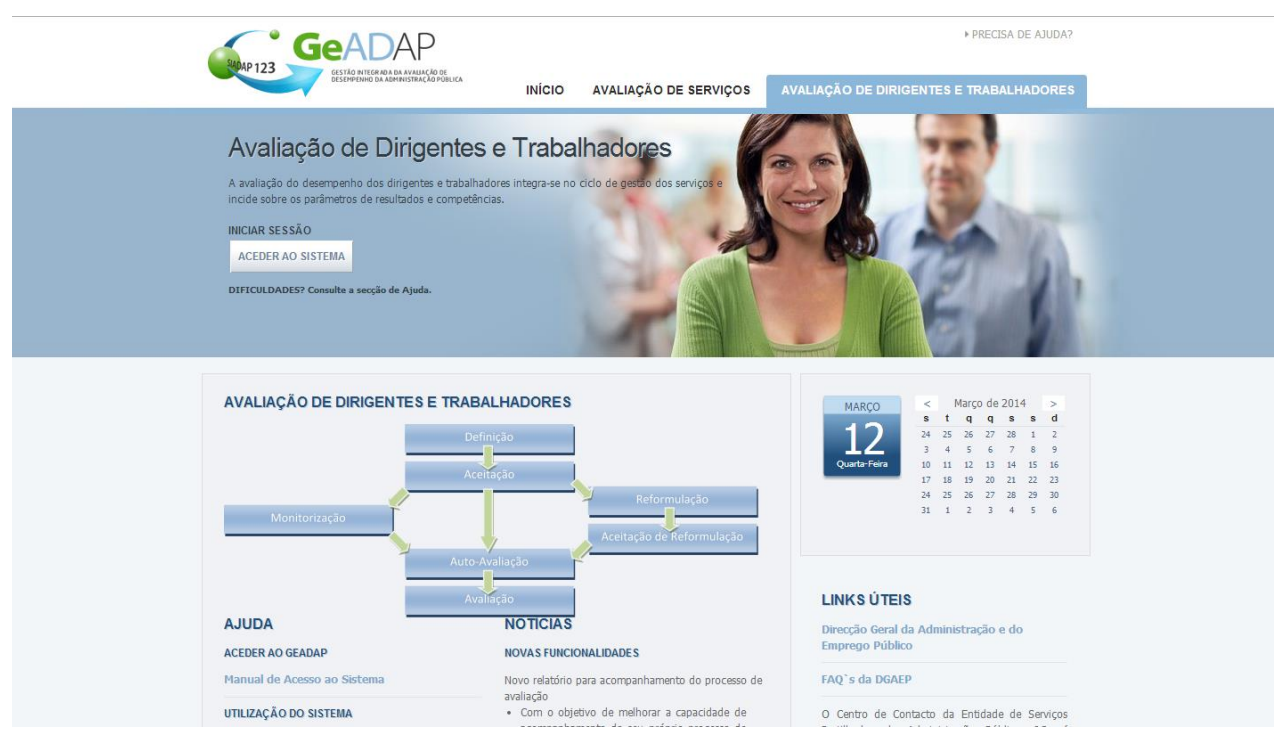

Figura 2 - Página de entrada para Avaliação de Dirigentes e Trabalhadores - SIADAP

4. Poderá também aqui, inserir o seu *login* e *password*, para acesso ao Sistema.

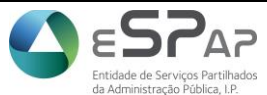

Gestão Integrada da Avaliação de Desempenho da Administração Pública

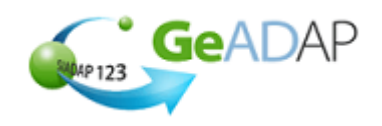

# 5. Como se credenciou como Administrador do Sistema o primeiro ecrã que verá é o da área da Administração do Sistema.

| GeAD<br>CASTAD INTER:<br>DESEMPENICO DI                                                                                                    | DADA AVALIAÇÃO DE<br>ADMINISTRAÇÃO POBLIÇA                                                                                                    | AVALIAÇÃO DE SERVIÇO                                                                                                    | OS AVALIAÇÃO DE DIR                                                                                                    | IGENTES E TRABALHADORE                                                                                                    |
|----------------------------------------------------------------------------------------------------|----------------------------------------------------------------------------------------------------|----------------------------------------------------------------------------------------------------|----------------------------------------------------------------------------------------------------|----------------------------------------------------------------------------------------------------|
| EHL ASIADAP ORGAN                                                                                                    | SMO DE APRESENTAÇÃO-ORGANI                                                                                                    | SMO DE                                                                                                    |                                                                                                    | SAIR                                                                                                    |
| ADOS GERAIS ADMINISTR                                                                                                    | AÇÃO DO SISTEMA AVALIAÇ                                                                                                    | ÃO SERVIÇOS GESTÃO DA AV                                                                                                    | ALIAÇÃO RELATÓRIOS                                                                                                    | DADOS AGREGADOS                                                                                                    |
| 1 PARAMETRIZAÇÃO DE<br>DADOS NO<br>ORGANISMO                                                                                                    | 2 GESTÃO DA LISTA DE PESSOAL                                                                                                    | 3 GESTÃO ESTRUTURA                                                                                                    | 4 GESTÃO DAS<br>UNIDADES<br>ORGÂNIÇAS<br>HOMOGENEAS                                                                                                    | 5 GESTÃO DE CCA, CP E<br>OUTRAS FUNÇÕES DE<br>ADMINISTRAÇÃO                                                                                                    |
| Através desta<br>funcionalidade poderá:                                                                                                    | Através desta<br>funcionalidade poderá,<br>entre outros:                                                                                                    | Através desta<br>funcionalidade poderá,<br>entre outros:                                                                                                    | Através desta<br>funcionalidade poderá,<br>entre outros:                                                                                                    | Através desta<br>funcionalidade poderá,<br>entre outros:                                                                                                    |
| <ul> <li>&gt; Gerir a parametrização<br/>de avaliação no<br/>organismo</li> <li>&gt; Criar a bolsa de<br/>objectivos individuais<br/>do organismo</li> <li>&gt; Bloquear o acesso dos<br/>Avaliadores à<br/>Avaliação Individual</li> <li>&gt; Criação e Alteração de<br/>Equipas de Avaliação</li> </ul> | <ul> <li>&gt; Criar a lista de pessoal,<br/>Inserir e Remover<br/>trabalhadores</li> <li>&gt; Alterar dados de<br/>trabalhadores</li> <li>&gt; Atribuir e remover o<br/>regime transitório</li> <li>&gt; Inserir justificação de<br/>não avaliação</li> </ul> | <ul> <li>&gt; Criar, alterar e eliminar<br/>Unidades Orgânicas</li> <li>&gt; Afectar ou remover<br/>trabalhadores a<br/>Unidade Orgânica</li> <li>&gt; Alterar relação<br/>avaliado/avaliador</li> </ul> | <ul> <li>&gt; Criar grupos de<br/>unidades orgânicas<br/>homogéneas</li> <li>&gt; Criar indicadores para<br/>grupo de unidades<br/>orgânicas<br/>homogéneas</li> </ul> | <ul> <li>&gt; Inserir e remover<br/>elementos no CCA</li> <li>&gt; Inserir e remover<br/>elementos na CP</li> <li>&gt; Gerir reclamações e<br/>outras impugnações</li> <li>&gt; Indicar avaliadores<br/>para ponderação<br/>curricular</li> <li>&gt; Gerir avaliações</li> <li>&gt; Selecção de Ficha a<br/>Avaliar</li> </ul> |

Figura 3 – Página de Administração do Sistema do SIADAP

- 6. A operação de criação das competências deliberadas pelo CCA do seu Organismo divide-se em dois passos:
  - i. Criação de um Grupo de Trabalhador específico do Organismo
  - ii. Inserção de competências deliberadas por CCA, associadas ao grupo criado no 1º passo

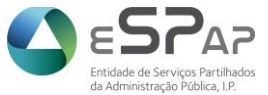

Gestão Integrada da Avaliação de Desempenho da Administração Pública

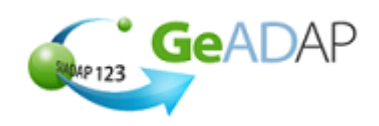

#### i. Como Criar um grupo de Trabalhador especifico de um organismo

1. Clicar sobre o Separador [1. Parametrização de dados no Organismo]

| GeAl<br>GeAl<br>GistA DITIO                                                                                                    |                                                                                                    | AVALIAÇÃO DE SERVIÇO                                                                                                    | DS AVALIAÇÃO DE DIRI                                                                                                    | GENTES E TRABALHADORES                                                                                                    |
|----------------------------------------------------------------------------------------------------|----------------------------------------------------------------------------------------------------|----------------------------------------------------------------------------------------------------|----------------------------------------------------------------------------------------------------|----------------------------------------------------------------------------------------------------|
| GEHL ASIADAP ORGAN<br>DADOS GERAIS ADMINIST                                                                                                    | IISMO DE APRESENTAÇÃO-ORGANIS<br>RAÇÃO DO SISTEMA <b>AVALIAÇ</b>                                                                                                    | MO DE<br>ÃO SERVIÇOS GESTÃO DA AV                                                                                                    | VALIAÇÃO RELATÔRIOS                                                                                                    | SAIR ×<br>DADOS AGREGADOS                                                                                                    |
| 1 PARAMETRIZAÇÃO DE<br>DADOS NO<br>ORGANISMO<br>Através desta<br>funcionalidade poderá:<br>> Gerir a parametrização<br>de avaliação no<br>organismo<br>> Criar a bolsa de<br>objectivos individuais d<br>organismo<br>> Bioquear o accesso dos<br>Avaliação e ateração de<br>Equipas de Avaliação | 2 GESTÃO DA LISTA DE<br>PESSOAL<br>Através desta<br>funcionalidade poderá,<br>entre outros:<br>> Criar a lista de pessoal,<br>inserte Remover<br>trabalhadores<br>> Alterar dados de<br>trabalhadores<br>> Atribuír e remover o<br>regime transitório<br>> Insert justificação de<br>não avaliação | 3 GESTÃO ESTRUTURA<br>Através desta<br>funcionalidade poderá,<br>entre outros:<br>> Criar, alterar e eliminar<br>Unidades Orgânicas<br>> Afectar ou remover<br>trabalhadores a Unidade<br>Orgânica<br>> Aterar relação<br>availadolavaliador | 4 GESTÃO DAS<br>UNIDADES<br>ORGÁNICAS<br>HOMOGENEAS<br>Através desta<br>funcionalidade poderá,<br>entre outros:<br>> Criar grupos de<br>unidades orgânicas<br>homogéneas<br>> Criar indicadores para<br>grupo de unidades<br>orgânicas homogéneas | <ul> <li>5 GESTÃO DE CCA, CP E<br/>DUTRAS FUNÇOES DE<br/>ADMINISTRAÇÃO</li> <li>Através desta<br/>funcionalidade poderá,<br/>entre outros:</li> <li>Inserir e remover<br/>elementos no CCA</li> <li>Inserir e remover<br/>elementos no CCA</li> <li>Inserir e remover</li> <li>Inserir e remover</li> <li>Inserir e remover</li> <li>Inserir e remover</li> <li>Inserir e remover</li> <li>Inserir e remover</li> <li>Inserir e remover</li> <li>Inseter (oto classicos e remover</li> <li>Inserir e remover&lt;</li></ul> |

 Clicar sobre o botão "+" situado a esquerda do tópico "4. Criação de Grupos de Trabalhador específicos do Organismo"

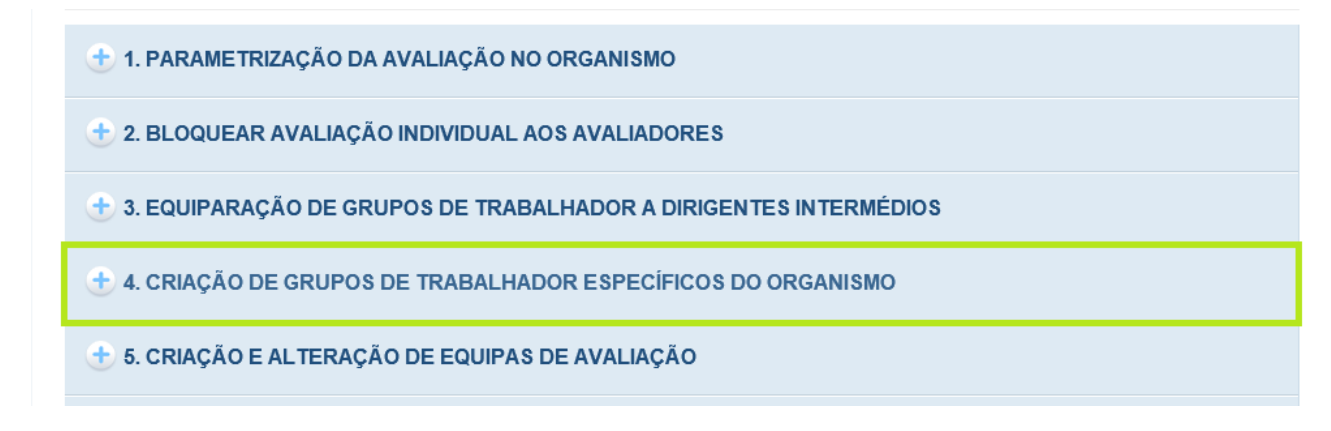

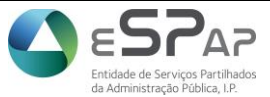

Gestão Integrada da Avaliação de Desempenho da Administração Pública

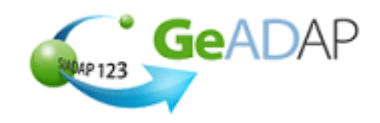

3. Clicar sobre o botão "Criar Grupo de Trabalhador específico do Organismo"

CRIAR GRUPO DE TRABALHADOR ESPECÍFICO DO ORGANISMO MODIFICAR GRUPO DE TRABALHADOR ESPECÍFICO DO ORGANISMO

4. No Campo "Carreira" selecionar o valor pretendido. No caso concreto da carreira especial médica, deve-se selecionar "Pessoal médico"

| CRIAR GRUPO DE TRABALHADOR ESPECÍFIC            | CO DO ORGANISMO              |          |  |
|-------------------------------------------------|------------------------------|----------|--|
| Carreira:                                       | Selocione<br>Pessoal Médico  |          |  |
| Grupo de Trabalhador específico do Organismo: * |                              |          |  |
|                                                 | GUARDAR GRUPO DE TRABALHADOR | CANCELAR |  |

 No campo "Criar Grupo de Trabalhador específico do Organismo" deve ser inserido o nome pretendido. Um exemplo simples: "Médicos do Hospital Garcia de Orta"

| CRIAR GRUPO DE TRABALHADOR ESPECÍFICO DO ORGANISMO |                                       |          |   |  |  |  |  |  |  |
|----------------------------------------------------|---------------------------------------|----------|---|--|--|--|--|--|--|
| Carreira:                                          | Pessoal Médico 🗸                      |          |   |  |  |  |  |  |  |
| Grupo de Trabalhador específico do Organismo: *    | Médicos do Hospital Garcia de<br>Orta |          |   |  |  |  |  |  |  |
|                                                    | GUARDAR GRUPO DE TRABALHADOR          | CANCELAR | 1 |  |  |  |  |  |  |

6. Clicar sobre o botão "Guardar Grupo de Trabalhador"

| CRIAR GRUPO DE TRABALHADOR ESPECÍFICO DO ORGANISMO |                                       |  |  |  |  |  |  |  |  |
|----------------------------------------------------|---------------------------------------|--|--|--|--|--|--|--|--|
| Carreira:                                          | Pessoal Médico 🔽                      |  |  |  |  |  |  |  |  |
| Grupo de Trabalhador específico do Organismo: *    | Médicos do Hospital Garcia de<br>Orta |  |  |  |  |  |  |  |  |
|                                                    | GUARDAR GRUPO DE TRABALHADOR CANCELAR |  |  |  |  |  |  |  |  |

 O Sistema mostra a seguinte mensagem: "O Grupo de Trabalhador específico do Organismo foi criado com sucesso"

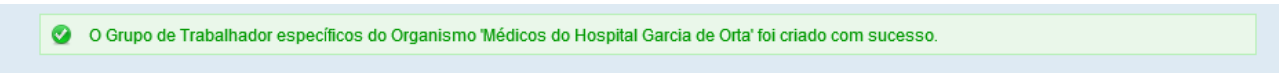

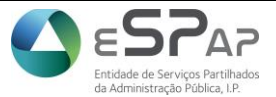

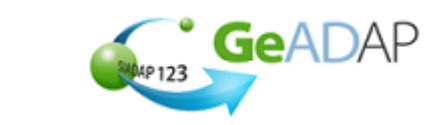

Gestão Integrada da Avaliação de Desempenho da Administração Pública

8. O Grupo de Trabalhador específico do Organismo será apresentado numa tabela mostrada acima dos campos referidos.

| Selecionar                                                                                                  | Carreira                            | Grupo Trabalhador                                      |  |  |  |  |  |  |
|----------------------------------------------------------------------------------------------------|-------------------------------------|--------------------------------------------------------|--|--|--|--|--|--|
|                                                                                                    | Pessoal Médico                      | Médicos do Hospital de S.                              |  |  |  |  |  |  |
|                                                                                                    | Pessoal Médico                      | Médicos Sem-Fronteiras                                 |  |  |  |  |  |  |
|                                                                                                    | Pessoal Médico                      | Médicos do Hospital P.                                 |  |  |  |  |  |  |
|                                                                                                    | Pessoal Médico                      | Médicos Hosp. G.                                       |  |  |  |  |  |  |
|                                                                                                    | Pessoal Médico                      | Medicosdo Hospital de A.                               |  |  |  |  |  |  |
|                                                                                                    | Pessoal Médico                      | Médicos do Centro Atlântico                            |  |  |  |  |  |  |
|                                                                                                    | Pessoal Médico                      | Médicos do Hosp. X.                                    |  |  |  |  |  |  |
|                                                                                                    | Pessoal Médico                      | Médicos de Serviço Permanente                          |  |  |  |  |  |  |
|                                                                                                    | Pessoal Médico                      | Médicos do Hospital Garcia de Orta                     |  |  |  |  |  |  |
| CRIAR GRUPO DE                                                                                              | TRABALHADOR ESPECÍFICO DO ORGANISMO | IODIFICAR GRUPO DE TRABALHADOR ESPECÍFICO DO ORGANISMO |  |  |  |  |  |  |
| O Grupo de Trabalhador específicos do Organismo Médicos do Hospital Garcia de Orta' foi criado com sucesso. |                                     |                                                        |  |  |  |  |  |  |

### ii. Inserção de Competências deliberadas por CCA

1. Clicar sobre o link Dados Gerais

| SMAP 123      | CESTÃO INTEGRADA DA AVAJIAÇÃO DE<br>DESEMPENHO DA ADMINISTRAÇÃO PÚBLICA | AVALIAÇÂ           |                    | AVALIAÇÃO DE DIR | IGENTES E TRABALHA | ADORES |
|---------------|-------------------------------------------------------------------------|--------------------|--------------------|------------------|--------------------|--------|
| GEHL A SIADAP | ORGANISMO DE APRESENTAÇÃ                                                | O-ORGANISMO DE     |                    |                  |                    | SAIR 🗙 |
| DADOS GERAIS  | ADMINISTRAÇÃO DO SISTEMA                                                | AVALIAÇÃO SERVIÇOS | GESTÃO DA AVALIAÇÃ | O RELATÓRIOS     | DADOS AGREGADOS    |        |

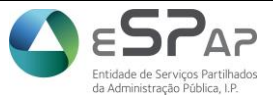

Gestão Integrada da Avaliação de Desempenho da Administração Pública

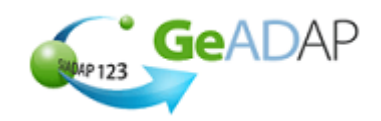

2. Selecionar o Período de avaliação pretendido

| ج ج کا الله https://pp-www.siadap.gov.pt/Dados الله الله الله الله الله الله الله الل | 😵 Certificate error 🖒 <i>i</i> GeADAP -                          | SIADAP123 ×                                          |                     |                 |                     |         | -         | - □ ×<br>☆ ☆           |
|---------------------------------------------------------------------------------------|------------------------------------------------------------------|------------------------------------------------------|---------------------|-----------------|---------------------|---------|-----------|------------------------|
| Bup 123                                                                               |                                                                  | AVALIAÇ                                              | ão de serviços      | VALIAÇÃO DE DIR | IGENTES E TRABALH   | ADORES  |           | ^                      |
| GEHL ASIAI                                                                            |                                                                  |                                                      |                     |                 |                     | SAIR 🗙  |           |                        |
| DADOS GERAIS                                                                          | ADMINISTRAÇÃO DO SISTEMA                                         | AVALIAÇÃO SERVIÇOS                                   | GESTÃO DA AVALIAÇÃO | RELATÓRIOS      | DADOS AGREGADOS     |         |           |                        |
| Dados G                                                                               | ierais                                                           |                                                      |                     |                 |                     |         |           |                        |
|                                                                                       | PERIODO DE AVALIAÇÃO: De 01                                      | -01-2013 a 31-12-2014 🔽                              | ]                   | ESTADO DA PLATA | AFORMA: Configurada |         |           |                        |
| 🛨 1. CA                                                                               | LENDARIZAÇÃO                                                     |                                                      |                     |                 |                     |         |           |                        |
| 🛨 2. PA                                                                               | RAMETRIZAÇÃO DA AVALIA                                           | ÇÃO                                                  |                     |                 |                     |         |           |                        |
| 🛨 3. PA                                                                               | RAMETRIZAÇÃO DA NOTA F                                           | INAL                                                 |                     |                 |                     |         |           |                        |
| 🛨 4. QU                                                                               | OTAS DE MÉRITO E EXCELÊ                                          | NCIA                                                 |                     |                 |                     |         |           |                        |
| + 5. CO                                                                               | MPETÊNCIAS DO GRUPO DE                                           | E TRABALHADOR                                        |                     |                 |                     |         |           |                        |
|                                                                                       |                                                                  | VOL                                                  | TAR                 |                 |                     |         |           |                        |
|                                                                                       |                                                                  |                                                      |                     |                 |                     |         |           |                        |
|                                                                                       | AVALIAÇÃO DE SERVIÇOS AVALIAÇÃO D<br>Última Actualização: 2014/0 | E DIRIGENTES E TRABALHADORE<br>03/11 Versão: 8.4.3.0 | 2S                  |                 |                     |         |           | Ŷ                      |
| 👌 📄 🤷 🕩 🦻                                                                             | <b>V</b> ] <i>A</i>                                              |                                                      |                     |                 | U 🥝 🖏 🚺             | 📕 🕅 🧞 🍽 | 🕆 🖬 🌗 POR | 12:07 PM<br>13/03/2014 |

3. Clicar sobre o botão "+" situado à esquerda do tópico [5. Competências do Grupo de Trabalhador]

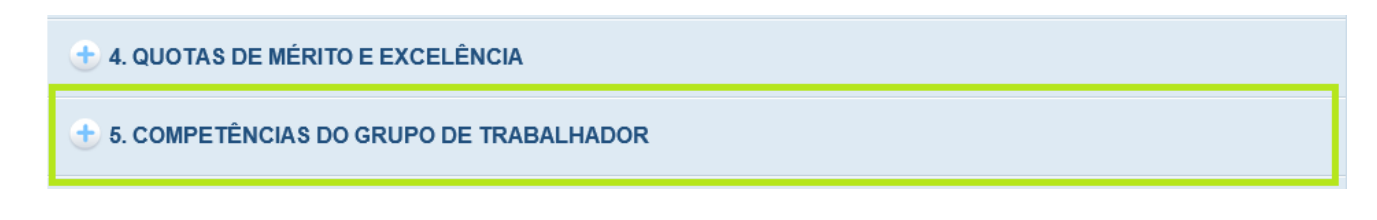

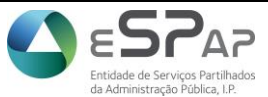

Gestão Integrada da Avaliação de Desempenho da Administração Pública

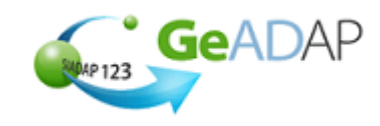

- 4. Selecionar, a partir dos valores disponíveis na lista *drop down* apresentada, o Grupo de Trabalhador pretendido.
- 5. Clicar no botão "Adicionar Nova"

| 5. COMPETÊNCIAS DO GRUPO DE TRABALHADOR                  |  |  |  |  |  |  |  |  |  |
|----------------------------------------------------------|--|--|--|--|--|--|--|--|--|
| GRUPO DE TRABALHADOR: Médicos do Hospital Garcia de Orta |  |  |  |  |  |  |  |  |  |
| Competências do Grupo de Trabalhador:                    |  |  |  |  |  |  |  |  |  |
| VER LISTA DO ANO ANTERIOF                                |  |  |  |  |  |  |  |  |  |

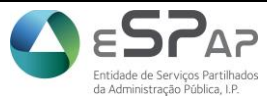

Gestão Integrada da Avaliação de Desempenho da Administração Pública

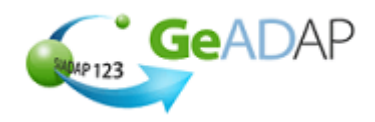

 6. Preencher o campo "Descrição" da nova competência. Este campo <u>tem que ser</u> preenchido com o seguinte <u>formato</u>:

- Nº da competência
- Espaço
- Ponto
- Título da competência em maiúsculas
- 2 pontos (:)
- Frases seguintes, separadas por ponto

#### Exemplo de descrição de competência:

1. ORIENTAÇÃO PARA RESULTADOS: Capacidade para concretizar com eficácia e eficiência os objetivos do serviço e as tarefas e que lhe são solicitadas. Traduz-se, nomeadamente, nos seguintes comportamentos: Estabelece prioridades na sua ação, conseguindo, em regra, centrar-se nas atividades com maior valor para o serviço (atividades-chave). Compromete-se, em regra, com objetivos exigentes mas realistas e é perseverante no alcançar das metas definidas. Realiza com empenho e rigor as tarefas ou projetos que lhe são distribuídos. Gere adequadamente o seu tempo de trabalho, preocupando-se em cumprir os prazos estipulados para as diferentes atividades.

ADICIONAR NOVA COMPETÊNCIA

**Descrição:** 1. ORIENTAÇÃO PARA RESULTADOS: Capacidade para concretizar com eficácia e eficiência os objetivos do serviço e as tarefas e que lhe são solicitadas. Traduz-se, nomeadamente, nos

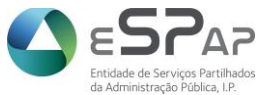

Gestão Integrada da Avaliação de Desempenho da Administração Pública

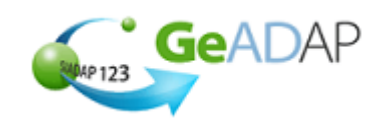

### II. Atribuição de competências definidas pelo CCA a um ou vários médicos

1. Aceder ao separador [2. Gestão de lista de Pessoal] através da [Administração de Sistema]

| CESTÃO INTEGRADA<br>DESEMPCINICIDAD<br>CELLA ASIADAP ORGANISM                                                                                                    | DAAVALIACÃO DE<br>MANISTRAÇÃO PUBLICA<br>MO DE APRESENTAÇÃO-ORGANIS                                                                                                    | AVALIAÇÃO DE SERVIÇO                                                                                                    | DS AVALIAÇÃO DE DIRI                                                                                                    | IGENTES E TRABALHADOR                                                                                                    |
|----------------------------------------------------------------------------------------------------|----------------------------------------------------------------------------------------------------|----------------------------------------------------------------------------------------------------|----------------------------------------------------------------------------------------------------|----------------------------------------------------------------------------------------------------|
| ADOS GERAIS                                                                                                    | ÇÃO DO SISTEMA AVALIAÇA                                                                                                    | ÃO SERVIÇOS GESTÃO DA AV<br>SK                                                                                                    | /ALIAÇÃO RELATÓRIOS                                                                                                    | DADOS AGREGADOS                                                                                                    |
| 1 PARAMETRIZAÇÃO DE<br>DADOS NO<br>ORGANISMO                                                                                                    | 2 GESTÃO DA LISTA DE PESSOAL                                                                                                    | 3 GESTÃO ESTRUTURA                                                                                                    | 4 GESTÃO DAS<br>UNIDADES<br>ORGÂNIÇAS<br>HOMOGÉNEAS                                                                                                    | <b>5</b> GESTÃO DE CCA, CP E<br>OUTRAS FUNÇÕES DE<br>ADMINISTRAÇÃO                                                                                                    |
| Através desta<br>funcionalidade poderá:                                                                                                    | Através desta<br>funcionalidade poderá,<br>entre outros:                                                                                                    | Através desta<br>funcionalidade poderá,<br>entre outros:                                                                                                    | Através desta<br>funcionalidade poderá,<br>entre outros:                                                                                                    | Através desta<br>funcionalidade poderá,<br>entre outros:                                                                                                    |
| <ul> <li>&gt; Genir a parametrizăção<br/>de avaliação no<br/>organismo</li> <li>&gt; Criar a bolsa de<br/>objectivos individuais do<br/>organismo</li> <li>&gt; Bloquear o acesso dos<br/>Avaliadores à Avaliação<br/>Individual</li> <li>&gt; Criação e Alteração de<br/>Equipas de Avaliação</li> </ul> | <ul> <li>&gt; Criar a lista de pessoal,<br/>Inserir e Remover<br/>trabalhadores</li> <li>&gt; Alterar dados de<br/>trabalhadores</li> <li>&gt; Atribuir e remover o<br/>regime transitório</li> <li>&gt; Inserir justificação de<br/>não avaliação</li> </ul> | <ul> <li>&gt; Criar, alterar e eliminar<br/>Unidades Orgânicas</li> <li>&gt; Afectar ou remover<br/>trabalhadores a Unidade<br/>Orgânica</li> <li>&gt; Alterar relação<br/>avaliado/avaliador</li> </ul> | <ul> <li>&gt; Criar grupos de<br/>unidades orgânicas<br/>homogéneas</li> <li>&gt; Criar indicadores para<br/>grupo de unidades<br/>orgânicas homogéneas</li> </ul> | <ul> <li>&gt; Inserir e remover<br/>elementos no CCA</li> <li>&gt; Inserir e remover<br/>elementos na CP</li> <li>&gt; Gerir reclamações e<br/>outras impugnações</li> <li>&gt; Indicar avaliadores para<br/>ponderação curricular</li> <li>&gt; Gerir avaliações</li> <li>&gt; Selecção de Ficha a<br/>Avaliar</li> <li>&gt; Gerir Pontos</li> </ul> |

#### 2.1 Para atribuir competências apenas a um médico

2.1.1 Clicar sobre o nome do funcionário pretendido, ou efetuar uma pesquisa (clicando sobre o botão *Pesquisa Avançada*, preenchendo um dos campos de parâmetros e clicando no botão "*Pesquisar*") e clicar então sobre o funcionário pretendido

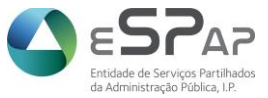

Gestão Integrada da Avaliação de Desempenho da Administração Pública

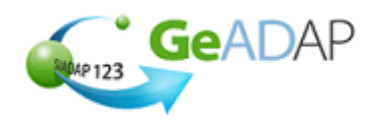

### 2.1.2 No ecrã seguinte, clicar sobre o botão "Atualizar Dados Trabalhador";

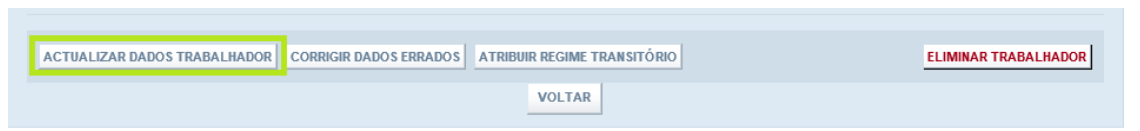

#### 2.2 Para atribuir competências a vários médicos

**2.2.1** a) Clicar sobre as caixas de seleção situadas à esquerda do(s) nome(s) do(s) funcionário(s) pretendido(s);

| SELECCIONAR<br>TODOS | NOME (ABREV.) | CATEGORIA                                     | GRUPO TRABALHADOR                                | REGIME       | DATA ENTRADA<br>ORGANISMO | DATA SAÍDA<br>ORGANISMO | LOGIN? |
|----------------------|---------------|-----------------------------------------------|--------------------------------------------------|--------------|---------------------------|-------------------------|--------|
| <b>V</b>             | ADELIA        | Especialista de Informatica<br>Grau 1 Nível 3 | Pessoal Técnico Superior e<br>Técnico            | Regime Geral | 01-Jan-2004               |                         | 1      |
|                      | ADELINA       | Técnico Superior                              | Pessoal Técnico Superior e<br>Técnico            | Regime Geral | 01-Jan-2014               |                         | 1      |
|                      | AGOSTINHO     | Tecnico Profissional de 2ª<br>Classe          | Pessoal Técnico Profissional e<br>Administrativo | Regime Geral | 01-Jan-2004               | 01-Jan-2006             | 1      |
|                      | ALBERTO       | Especialista de Informatica<br>Grau 3 Nível 2 | Pessoal Técnico Superior e<br>Técnico            | Regime Geral | 01-Jan-2004               | 19-Out-2009             | 7      |
| <b>V</b>             | ALDINA        | Direcção Intermédia de<br>5ºgrau              | Medicosdo Hospital de A.                         | Regime Geral | 01-Jan-2004               |                         | ✓      |

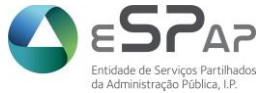

Gestão Integrada da Avaliação de Desempenho da Administração Pública

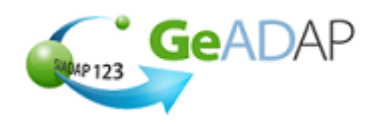

b) Caso os médicos em questão pertençam à mesma Categoria, por exemplo, poderá selecionar a categoria em causa, no filtro disponível no título da coluna Categoria no topo da lista de pessoal; seguidamente poderá clicar no link {Selecionar Todos}, e todos os médicos pertencentes à categoria indicada ficarão selecionados, para atribuição do grupo de trabalhador ao qual se encontram associadas as competências referidas;

|          | NOME             | CATEGORIA GF                                                                                               | UPO T | RAE | BALHADOR                                     | REGIME     |       | ANO ENTRADA<br>ORGANISMO  | ANO SAÍDA<br>ORGANISMO | LOGIN   |        |
|----------|------------------|----------------------------------------------------------------------------------------------------|-------|-----|----------------------------------------------|------------|-------|---------------------------|------------------------|---------|--------|
| đ        | (Todos) 🗸        | (Todos)<br>Especialista de Informatica Grau 1 Nív                                                          | el 3  | ^   | <b>~</b>                                     | (Todos)    | ~     | (Todos) 🗸                 | (Todos) 🔽              | (Todos) | ~      |
| LIS      | TA DE PESSOAL    | Técnico Superior<br>Tecnico Profissional de 2ª Classe                                                      |       |     |                                              |            |       |                           |                        |         |        |
| SE<br>TO | LECCIONAR<br>DOS | Especialista de Informatica Grau 3 Nív<br>Direcção Intermédia de 5ºgrau                                    | el 2  |     | RUPO TRABALHADOR                             | REGIME     |       | DATA ENTRADA<br>ORGANISMO | DATA SAÍD<br>ORGANISM  | A<br>0  | LOGIN? |
| ~        | ]                | Especialista de Informatica Grau 2 Nív<br>Especialista Informática Grau 2 Nível 1<br>Assistente 2º Trienio | el 2  |     | essoal Técnico Superior e<br>écnico          | Regime G   | ieral | l 01-Jan-2004             |                        |         |        |
|          | ]                | Chefe Divisao<br>Assistente Administrativo Especialista<br>Assistente Do 1 Trienio (RAM)                   |       |     | essoal Técnico Superior e<br>écnico          | Regime G   | ieral | l 01-Jan-2014             |                        |         | V      |
|          | ]                | Agente Fiscal 1 Classe (RAM)<br>Especialista Informática Grau 3 Nível 1<br>Dirigente ESPAP - Coordenador   | lipai |     | essoal Técnico Profissional<br>dministrativo | e Regime G | ieral | l 01-Jan-2004             | 01-Jan-200             | 06      |        |
|          | ]                | Auxiliar Administrativo<br>Motorista de Ligeiros<br>Tecnico de Informática Grau 1 Nível 1                  |       |     | essoal Técnico Superior e<br>écnico          | Regime G   | eral  | l 01-Jan-2004             | 19-Out-200             | )9      | V      |
| ~        | ]                | Assessor Principal<br>Tecnico de Informática Grau 2 Nível 1<br>Auxiliar Tecnico                            |       |     | edicosdo Hospital de A.                      | Regime G   | ieral | l 01-Jan-2004             |                        |         |        |
|          | ]                | Tecnico Superior Principal<br>Técnico de Informática Grau 1 Nível 2<br>Tecnico Profissional Principal      |       |     | essoal Técnico Superior e<br>écnico          | Regime G   | ieral | l 01-Jan-2004             |                        |         | V      |
|          | ]                | Assistente Administrativo Principal<br>Tecnico Superior de 1ª Classe<br>Tecnico Profissional Especialista  |       |     | essoal Técnico Superior e<br>écnico          | Regime G   | eral  | l 01-Jan-2004             |                        |         |        |
|          | ]                | Chefe Seccao                                                                                               |       | -   | essoal Técnico Superior e                    | Regime     |       | 01-Jan-2004               |                        |         | ~      |

c) Outro exemplo poderá ser o de os médicos se encontrarem com o Grupo de trabalhador "Não Aplicável"; nesse caso, poderá selecionar a o Grupo de trabalhador em causa, no filtro disponível no título da coluna Grupo de Trabalhador no topo da lista de pessoal; seguidamente poderá clicar no link {Selecionar Todos}, e todos os médicos pertencentes ao grupo de trabalhador indicado ficarão selecionados, para atribuição do grupo de trabalhador ao qual se encontram associadas as competências referidas;

|        | NOME               | CATEGORIA     |                                        | GRUPO TRABALHADOR                                                                  | REGIME                 | ANO ENTRADA<br>ORGANISMO | ANO SAÍDA<br>ORGANISMO  | LOGIN     |
|--------|--------------------|---------------|----------------------------------------|------------------------------------------------------------------------------------|------------------------|--------------------------|-------------------------|-----------|
| Ċ      | (Todos)            | (Todos)       | ~                                      | (Todos)                                                                            | ]                      | (Todos) 🗸                | (Todos) 🗸               | (Todos) 🔽 |
| LI     | STA DE PESSOAL     |               |                                        | Pessoal Técnico Superior e Técn<br>Pessoal Técnico Profissional e A                | lico<br>Idministrativo |                          |                         |           |
| S<br>T | ELECCIONAR<br>ODOS | NOME (ABREV.) | CATEGORIA                              | Medicosdo Hospital de A.<br>Dirigentes Intermédios                                 |                        | DATA ENTRAD<br>ORGANISMO | A DATA SAÍE<br>ORGANISM | ia login: |
| [      | <b>v</b>           | ADELIA        | Especialista de Info<br>Grau 1 Nível 3 | Pessoal Auxiliar<br>Dirigentes ESPAP - Coordenado<br>Médicos de Serviço Permanente | ores I                 | al 01-Jan-2004           |                         | V         |
| (      |                    | ADELINA       | Técnico Superior                       | Médicos do Centro Atlântico<br>Não Aplicável<br>Pessoal Operario e Auxiliar        | ra                     | al 01-Jan-2014           |                         | 1         |
| [      |                    | AGOSTINHO     | Tecnico Profissiona                    | Verificador Superior Aduaneiro                                                     | nai e Redime Gera      | al 01-Jan-2004           | 01-Jan-20               | 06 🔽      |

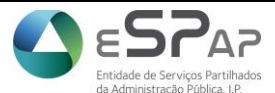

GeADAP

Gestão Integrada da Avaliação de Desempenho da Administração Pública

**2.2.2** Após termos o grupo de trabalhadores médicos, pretendido, selecionado, clicar no botão "Alterar Grupo de Trabalhador";

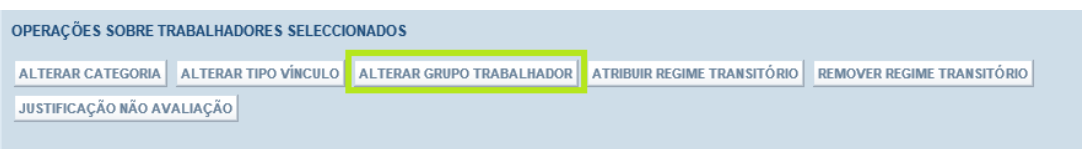

- 2.2.3 No ecrã seguinte, serão apresentados os nomes dos médicos selecionados, e dois campos para preenchimento
- 3. No campo "Grupo de Trabalhador", selecionar, de entre os grupos apresentados pela *drop down*, o grupo de trabalhador pretendido

|                     | Seleccione                                    |          |
|---------------------|-----------------------------------------------|----------|
|                     | Pessoal Técnico Superior e Técnico            |          |
|                     | Pessoal Técnico Profissional e Administrativo |          |
| AL TERAÇÃO DE GRU   | Pessoal Auxiliar                              |          |
| Crupe Trebelheder   | Pessoal Operário                              |          |
| Grupo Trabainador:  | Dirigentes Intermédios                        |          |
|                     | Pessoal Técnico Superior de Inspecção         |          |
|                     | Pessoal Operario e Auxiliar                   |          |
| Data de Atribuição: | Verificador Superior Aduaneiro                |          |
|                     | Ven                                           |          |
|                     | VA                                            |          |
|                     |                                               |          |
|                     | DGAIEC2                                       | CANCELAR |
|                     | Dirigentes ESPAP - Coordenadores              |          |
|                     | Dirigentes ESPAP - Diretores                  |          |
|                     | Pessoal de Enfermagem                         |          |
|                     | Médicos do Hospital de S.                     |          |
|                     | Médicos Sem-Fronteiras                        |          |
|                     | Médicos do Hospital P.                        |          |
| AVALIAÇÃO DE SER    | Médicos Hosp. G.                              |          |
| Úŀ                  | Medicosdo Hospital de A.                      |          |
|                     | Médicos do Centro Atlântico                   |          |
|                     | Medicos do Hosp. X.                           |          |
|                     | Medicos de Serviço Permanente                 |          |
|                     | iviedicos do Hospital Garcia de Orta          |          |

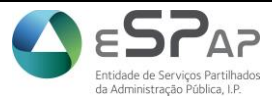

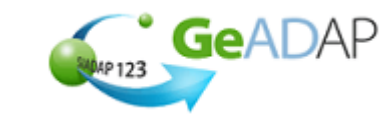

Gestão Integrada da Avaliação de Desempenho da Administração Pública

4. No campo Data de efeitos da alteração, clica sobre o campo Data seleciona o Ano e o Mês e clica sobre o Dia pretendidos, preenchendo assim a data. Por exemplo: 01-01-2014

| Data de Atribuição: |          |            |          | Ü           |    |    |      |                  |
|---------------------|----------|------------|----------|-------------|----|----|------|------------------|
|                     | Li       | mpar       |          |             |    | Fe | char |                  |
|                     | 5        | Ant        |          | <u>Hoje</u> |    |    | Seg> |                  |
|                     | Mar<br>2 | co<br>2014 | <b>~</b> | ]           |    |    |      | GUARDAR CANCELAR |
|                     | Do       | Se         | Те       | Qu          | Qu | Se | Sa   |                  |
|                     |          |            |          |             |    |    | 1    |                  |
|                     | 2        | 3          | 4        | 5           | 6  | 7  | 8    |                  |
|                     | 9        | 10         | 11       | 12          | 13 | 14 | 15   |                  |
| ÚII                 | 16       | 17         | 18       | 19          | 20 | 21 | 22   | 3.0              |
|                     | 23       | 24         | 25       | 26          | 27 | 28 | 29   |                  |
|                     | 30       | 31         |          |             |    |    |      |                  |

5. Clica sobre o botão "Guardar"

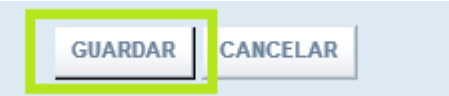

6. O Sistema apresentará a mensagem de sucesso "Trabalhador atualizado com sucesso!".

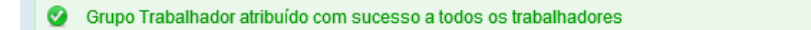

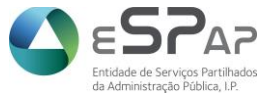

Gestão Integrada da Avaliação de Desempenho da Administração Pública

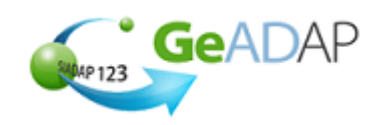

#### III. Inserção de mais do que um indicador por objetivo

1. Clicar sobre o Separador [1.Parametrização de dados no Organismo]

| Gead<br>USEN CONTRACTOR                                                                                                    | AP<br>da avaliação de<br>invistração pública                                                                                                    | AVALIAÇÃO DE SERVIÇ                                                                                                    | OS AVALIAÇÃO DE DIRI                                                                                                    | GENTES E TRABALHADORES                                                                                                    |
|----------------------------------------------------------------------------------------------------|----------------------------------------------------------------------------------------------------|----------------------------------------------------------------------------------------------------|----------------------------------------------------------------------------------------------------|----------------------------------------------------------------------------------------------------|
| GEHL ASIADAP ORGANISM                                                                                                    | IO DE APRESENTAÇÃO-ORGANIS                                                                                                    |                                                                                                    |                                                                                                    | SAIR×                                                                                                    |
| DADOS GERAIS ADMINISTRA                                                                                                    | ÃO DO SISTEMA AVALIAÇÃ                                                                                                    | ÃO SERVIÇOS GESTÃO DA A                                                                                                    | VALIAÇÃO RELATÓRIOS                                                                                                    | DADOS AGREGADOS                                                                                                    |
|                                                                                                    | HELP DES                                                                                                    | к                                                                                                    |                                                                                                    |                                                                                                    |
| 1 PARAMETRIZAÇÃO DE<br>DADOS NO<br>ORGANISMO                                                                                                    | 2 GESTÃO DA LISTA DE PESSOAL                                                                                                    | 3 GESTÃO ESTRUTURA                                                                                                    | 4 GESTÃO DAS<br>UNIDADES<br>ORGÂNIÇAS<br>HOMOGÉNEAS                                                                                                    | <b>5</b> GESTÃO DE CCA, CP E<br>OUTRAS FUNÇÕES DE<br>ADMINISTRAÇÃO                                                                                                    |
| Através desta<br>funcionalidade poderá:                                                                                                    | Através desta<br>funcionalidade poderá,<br>entre outros:                                                                                                    | Através desta<br>funcionalidade poderá,<br>entre outros:                                                                                                    | Através desta<br>funcionalidade poderá,<br>entre outros:                                                                                                    | Através desta<br>funcionalidade poderá,<br>entre outros:                                                                                                    |
| <ul> <li>Gerir a parametrização<br/>de avaliação no<br/>organismo</li> <li>Criar a bolsa de<br/>objectivos individuais do<br/>organismo</li> <li>Bloquear o acesso dos<br/>Avaliadores à Avaliação<br/>Individual</li> <li>Criação e Alteração de<br/>Equipas de Avaliação</li> </ul> | <ul> <li>&gt; Criar a lista de pessoal,<br/>Inserir e Remover<br/>trabalhadores</li> <li>&gt; Alterar dados de<br/>trabalhadores</li> <li>&gt; Artibuir e remover o<br/>regime transitório</li> <li>&gt; Inserir justificação de<br/>não avaliação</li> </ul> | <ul> <li>&gt; Crtar, alterar e eliminar<br/>Unidades Orgânicas</li> <li>&gt; Afectar ou remover<br/>trabalhadores a Unidade<br/>Orgânica</li> <li>&gt; Alterar relação<br/>avaliado/avaliador</li> </ul> | <ul> <li>&gt; Criar grupos de<br/>unidades orgânicas<br/>homogéneas</li> <li>&gt; Criar indicadores para<br/>grupo de unidades<br/>orgânicas homogéneas</li> </ul> | <ul> <li>Inserir e remover<br/>elementos no CCA</li> <li>Inserir e remover<br/>elementos na CP</li> <li>Gerir reclamações e<br/>outras impugnações</li> <li>Indicar avaliadores para<br/>ponderação curricular</li> <li>Gerir avaliações</li> <li>Selecção de Ficha a<br/>Avaliar</li> <li>Gerir Pontos</li> </ul> |

2. Clicar sobre o botão "+" situado à direita do tópico [1.Parametrização da Avaliação no Organismo]

#### Parametrização no Organismo

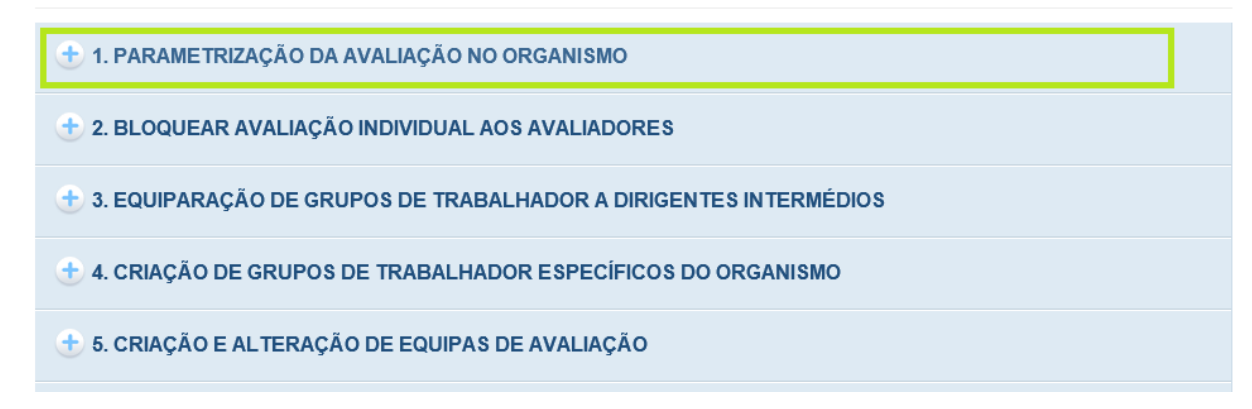

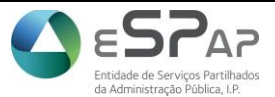

Gestão Integrada da Avaliação de Desempenho da Administração Pública

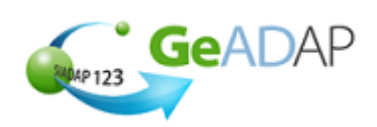

**3.** Escolher a plataforma pretendida

| 😑 1. P | ARAMETRIZAÇÃO D       | A AVALIAÇÃO NO ORGANIS                                                                                                    | мо  |                      |
|--------|-----------------------|----------------------------------------------------------------------------------------------------|-----|----------------------|
|        | Escolha a plataforma: | (Seleccione uma Plataforma)                                                                                                    |     |                      |
| 🛨 2. E | LOQUEAR AVALIAÇ       | De 01-01-2013 a 31-12-2014<br>De 01-01-2012 a 31-12-2012<br>De 01-01-2011 a 31-12-2011<br>De 01-01-2010 a 31-12-2010<br>De 01-01-2010 a 31-12-2010 | DOF | ES                   |
| 🛨 3. E | QUIPARAÇÃO DE CI      | De 01-01-2009 a 31-12-2009<br>De 01-01-2008 a 31-12-2008                                                                                           |     | (IGENTES INTERMÉDIOS |

4. Clicar no botão "Parametrizar Avaliação do Organismo"

| - 1. PARAMETRIZAÇÃO DA AVALIAÇÃO NO ORGANISMO                                                                                    |
|----------------------------------------------------------------------------------------------------|
| Escolha a plataforma: De 01-01-2012 a 31-12-2012 🔽                                                                               |
| Dados Gerais em configuração: Não                                                                                                |
| Estado de alteração da Aberto para Estabelecimento Objectivos<br>plataforma do Organismo:<br>PARAMETRIZAR AVALIAÇÃO DO ORGANISMO |
| Escolha o tipo de<br>parametrização : GRUPO TRABALHADOR SERVIÇO UNIDADE ORGÂNICA CARREIRA COMPETÊNCIAS INDICADORES POR OBJECTIVO |

5. Clicar no botão "Indicadores por objetivo"

| 😑 1. PARAMETRIZAÇÃO D                              | A AVALIAÇÃO NO ORGANISMO                                                                   |
|----------------------------------------------------|--------------------------------------------------------------------------------------------|
| Escolha a plataforma:                              | De 01-01-2012 a 31-12-2012 💌                                                               |
| Dados Gerais em configuração:                      | Não                                                                                        |
| Estado de alteração da<br>plataforma do Organismo: | Aberto para Estabelecimento Objectivos<br>PARAMETRIZAR AVALIAÇÃO DO ORGANISMO              |
| Escolha o tipo de<br>parametrização :              | GRUPO TRABALHADOR SERVIÇO UNIDADE ORGÂNICA CARREIRA COMPETÊNCIAS INDICADORES POR OBJECTIVO |

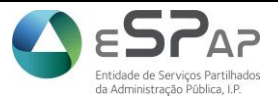

Gestão Integrada da Avaliação de Desempenho da Administração Pública

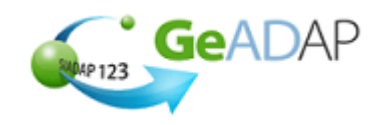

6. Clicar sobre a caixa de seleção situada à esquerda da expressão "Permitir que os avaliadores do organismo estabeleçam mais do que um indicador de medida por cada objetivo individual"

PERMITIR QUE OS AVALIADORES DO ORGANISMO ESTABELEÇAM MAIS DO QUE UM INDICADOR DE MEDIDA POR CADA OBJECTIVO INDIVIDUAL.

7. Clicar sobre o botão "Validar e Guardar"

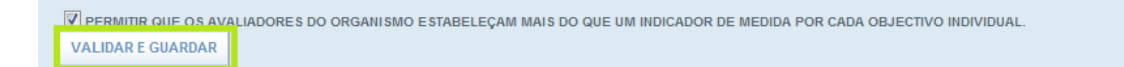

IV. Ata da reunião do CCA, na qual foram deliberadas as competências

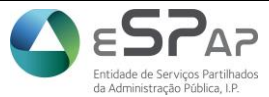

Gestão Integrada da Avaliação de Desempenho da Administração Pública

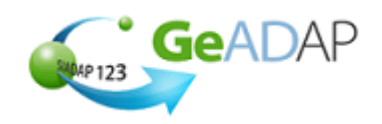

# Gestão de Equipas

# I. Criação de equipas de Avaliação

1. Clica sobre o separador [1. Parametrização de dados no Organismo]

| CELL ASIADAD ODCANES                                                                                                    |                                                                                                    | AVALIAÇÃO DE SERVIÇO                                                                                                    | S AVALIAÇÃO DE DIRI                                                                                                    | GENTES E TRABALHADORES                                                                                                    |
|----------------------------------------------------------------------------------------------------|----------------------------------------------------------------------------------------------------|----------------------------------------------------------------------------------------------------|----------------------------------------------------------------------------------------------------|----------------------------------------------------------------------------------------------------|
| DADOS GERAIS ADMINISTRA                                                                                                    | ÇÃO DO SISTEMA AVALIAÇÃ<br>HELP DES                                                                                                    | NO SERVIÇOS GESTÃO DA AVA<br>K                                                                                                    | ALIAÇÃO RELATÓRIOS                                                                                                    | DADOS AGREGADOS                                                                                                    |
| 1         PARAMETRIZAÇÃO DE<br>DADOS NO<br>ORGANISMO           Através desta<br>funcionalidade poderá:           >         Gerir a parametrização<br>de avalitação no<br>organismo           >         Criar a bolsa de<br>objectivos individuais do<br>organismo           >         Bloquear o acesso dos<br>Avaliadores à Avaliação a<br>Individual           >         Criação e Alteração de<br>Equipas de Avaliação | 2 GESTÃO DA LISTA DE<br>PESSOAL<br>Através desta<br>funcionalidade poderá,<br>entre outros:<br>> Criar a lista de pessoal,<br>inserir e Remover<br>trabalhadores<br>> Atlerar dados de<br>trabalhadores<br>> Atribuir e remover o<br>regime transitório<br>> Inserir justificação de<br>não avaliação | 3 GESTÃO ESTRUTURA<br>ORGANICA<br>Através desta<br>funcionalidade poderá,<br>entre outros:<br>> Criar, alterar e eliminar<br>Unidades Orgânicas<br>> Afectar ou remover<br>trabalhadores a Unidade<br>Orgânica<br>> Atterar relação<br>avaliadolavaliador | 4 GESTÃO DAS<br>UNIDADES<br>ORGANIÇAS<br>HOMOGENEAS<br>Através desta<br>funcionalidade poderá,<br>entre outros:<br>> Criar grupos de<br>unidades orgânicas<br>homogêneas<br>> Criar indicadores para<br>grupo de unidades<br>orgânicas homogêneas | <ul> <li>5 GESTÃO DE CCA, CP E<br/>OUTRAS EURÇÕES DE<br/>ADMINISTRAÇÃO</li> <li>Através desta<br/>funcionalidade poderá,<br/>entre outros:</li> <li>Inserir e remover<br/>elementos na CP</li> <li>Gertr reclamações e<br/>outras impognações</li> <li>Indicar avalidadres para<br/>ponderação curricular</li> <li>Gertr avalidações</li> <li>Setecção de Ficha a<br/>senterio</li> </ul> |

2. Clica sobre "Criação e alteração de Equipas de avaliação"

| 🛨 1. PARAMETRIZAÇÃO DA AVALIAÇÃO NO ORGANISMO                      |
|--------------------------------------------------------------------|
| 🛨 2. BLOQUEAR AVALIAÇÃO INDIVIDUAL AOS AVALIADORES                 |
| 🛨 3. EQUIPARAÇÃO DE GRUPOS DE TRABALHADOR A DIRIGENTES INTERMÉDIOS |
| 🛨 4. CRIAÇÃO DE GRUPOS DE TRABALHADOR ESPECÍFICOS DO ORGANISMO     |
| 🛨 5. CRIAÇÃO E ALTERAÇÃO DE EQUIPAS DE AVALIAÇÃO                   |

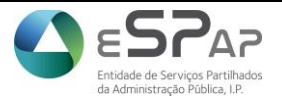

Gestão Integrada da Avaliação de Desempenho da Administração Pública

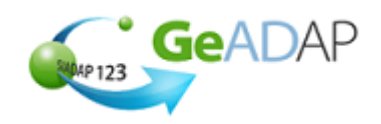

3. Clicar no botão "Criar Nova Equipa de Avaliação"

CRIAR NOVA EQUIPA DE AVALIAÇÃO

4. Preencher o campo "Nome da Equipa de Avaliação"

|        |                            | <br><b>C</b> 4 |
|--------|----------------------------|----------------|
|        |                            | ~ ~            |
| NUMA   | $\square \models \Delta V$ |                |
| IN OVA |                            | <b>-U</b>      |
|        | <br>                       | <br>           |

| -                                                                                         |                                                                                                    |  |  |  |  |
|-------------------------------------------------------------------------------------------|----------------------------------------------------------------------------------------------------|--|--|--|--|
| A criação de uma Equipa de Avaliação envolve 2 passos:                                    |                                                                                                    |  |  |  |  |
| <ol> <li>Criação da equipa de avaliação</li> <li>Inserção do Superior Hierárgu</li> </ol> | o – com indicação do respetivo nome, tipo e data de criação;<br>ico e Avaliadores na equipa de avaliação |  |  |  |  |
| 2. morçuo do ouperior merarqu                                                             |                                                                                                    |  |  |  |  |
| NOME DA EQUIPA DE AVALIAÇÃO: *                                                            | Equipa XXX ×                                                                                             |  |  |  |  |
| TIPO DE EQUIPA DE AVALIAÇÃO : *                                                           | Equipa de Avaliação de Trabalhadores Médicos 🗸                                                           |  |  |  |  |
|                                                                                           |                                                                                                    |  |  |  |  |
| DATA DE CRIAÇÃO: *                                                                        | <b></b>                                                                                                  |  |  |  |  |
|                                                                                           |                                                                                                    |  |  |  |  |
|                                                                                           |                                                                                                    |  |  |  |  |
| CONFIRMAR CRIAÇÃO DA EQUIPA DE AVA                                                        | LIAÇAU CANCELAR                                                                                          |  |  |  |  |

5. Selecionar o 'Tipo de Equipa de Avaliação' pretendido a partir da drop list apresentada. Neste momento esta lista contém dois tipos: Equipa de Avaliação de Trabalhadores Médicos; e, Equipa de Avaliação de Avaliadores

| A criação de uma Equipa de Avaliação envolve 2 passos:<br>1. Criação da equipa de avaliação – com indicação do respetivo nome, tipo e data de criação;<br>2. Inserção do Superior Hierárquico e Avaliadores na equipa de avaliação. |                                                                                    |  |  |  |  |  |
|----------------------------------------------------------------------------------------------------|------------------------------------------------------------------------------------|--|--|--|--|--|
| DME DA EQUIPA DE AVALIAÇÃO: *                                                                                                    | Equipa XXX                                                                         |  |  |  |  |  |
| PO DE EQUIPA DE AVALIAÇÃO : *                                                                                                    | Equipa de Avaliação de Trabalhadores Médicos<br>Equipa de Avaliação de Avaliadores |  |  |  |  |  |
| ATA DE CRIAÇÃO: *                                                                                                    |                                                                                    |  |  |  |  |  |
|                                                                                                    |                                                                                    |  |  |  |  |  |
| CONFIRMAR CRIAÇÃO DA EQUIPA DE AV                                                                                                    | ALIAÇÃO CANCELAR                                                                   |  |  |  |  |  |

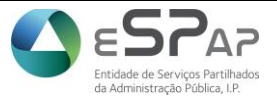

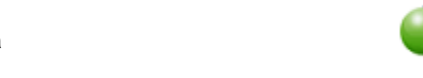

GeADAP

- Gestão Integrada da Avaliação de Desempenho da Administração Pública
- 6. Preencher o campo da 'Data de Criação da Equipa de Avaliação', clicando sobre o campo Data, selecionando o Ano e Mês pretendidos e clicando sobre o Dia

| DATA DE CRIAÇÃO: *                    |          |           |        | Ë           |    |    |                |
|---------------------------------------|----------|-----------|--------|-------------|----|----|----------------|
|                                       | Li       | mpar      |        |             |    | F€ | char           |
|                                       | 5        | Ant       |        | <u>Hoje</u> |    |    | <u>Seg&gt;</u> |
| CONFIRMAR CRIAÇÃO DA EQUIPA DE AVALIA | Mar<br>2 | co<br>014 | ~<br>~ | ]           |    |    |                |
|                                       | Do       | Se        | Те     | Qu          | Qu | Se | Sa             |
|                                       |          |           |        |             |    |    | 1              |
|                                       | 2        | 3         | 4      | 5           | 6  | 7  | 8              |
|                                       | 9        | 10        | 11     | 12          | 13 | 14 | 15             |
|                                       | 16       | 17        | 18     | 19          | 20 | 21 | 22             |
|                                       | 23       | 24        | 25     | 26          | 27 | 28 | 29             |
|                                       | 30       | 31        |        |             |    |    |                |
| AVALIAÇÃO DE SERVIÇOS AVALIAÇÃ        | 50       | 51        |        |             |    |    |                |

7. Clicar sobre o botão "Confirmar criação da Equipa de Avaliação"

CONFIRMAR CRIAÇÃO DA EQUIPA DE AVALIAÇÃO CANCELAR

8. O Sistema apresentará uma mensagem de que a gravação foi feita com sucesso:" A Equipa de Avaliação foi criada com sucesso. Agora, deverão ser adicionados os respetivos elementos: Superior Hierárquico e Avaliadores."

A Equipa de Avaliação Equipa EXTREME foi criada com sucesso. Agora, deverão ser adicionados os respetivos elementos: Superior Hierárquico e Avaliadores.

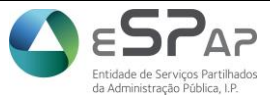

Gestão Integrada da Avaliação de Desempenho da Administração Pública

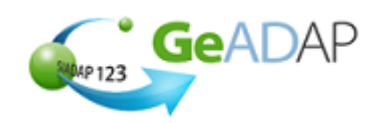

#### i. Atribuição de Superior Hierárquico

- 1. Previamente tem que ter sido criada a Equipa de avaliação pretendida
- 2. Clicar sobre o Separador [1.Parametrização de dados no Organismo];

| Geadap<br>size with the balandape<br>issted with the balandape<br>issted with the | AVALIAÇÃO DE SERVIÇ                                                                                                    | OS AVALIAÇÃO DE DIRIO                                                                                                    | GENTES E TRABALHADORES                                                                                                    |
|----------------------------------------------------------------------------------------------------|----------------------------------------------------------------------------------------------------|----------------------------------------------------------------------------------------------------|----------------------------------------------------------------------------------------------------|
|                                                                                                    |                                                                                                    |                                                                                                    | SAIR 🗙                                                                                                    |
| DADOS GERAIS ADMINISTRAÇÃO DO SISTEMA                                                                                                    | AVALIAÇÃO SERVIÇOS GESTÃO DA AV                                                                                                    | VALIAÇÃO RELATÓRIOS                                                                                                    | DADOS AGREGADOS                                                                                                    |
|                                                                                                    | HELP DESK                                                                                                    |                                                                                                    |                                                                                                    |
| 1 PARAMETRIZAÇÃO DE<br>DADOS NO<br>ORGANISMO         2 GESTÃO DA<br>PESSOAL           Através desta<br>funcionalidade poderá:         Através desta<br>funcionalidade<br>entre outros:                                                                                                    | LISTA DE 3 GESTÃO ESTRUTURA<br>ORGÁNICA<br>poderá, Através desta<br>funcionalidade poderá,<br>entre outros:                                                                        | 4 GESTAC DES<br>UNIDADES<br>ORGANICAS<br>HOMOGENEAS<br>Através desta<br>funcionalidade poderá,<br>entre outros:                                          | 5 GESTÃO DE CCA, CP E<br>OUTRAS FUNCOES DE<br>ADMINISTRAÇÃO<br>Através desta<br>funcionalidade poderá,<br>entre outros:                                                                                                    |
| <ul> <li>Verir a parametrização<br/>de avaliação no</li> <li>Criar a lista c<br/>organismo</li> <li>Criar a bolsa de<br/>objectivos indivíduais do<br/>organismo</li> <li>Bloquear o accesso dos<br/>Indivíduai</li> <li>Criação e Alteração de<br/>Equipas de Avaliação</li> </ul>                                                                                                    | le pessoal,<br>iover Unidades Orgânicas<br>s > Afectar ou remover<br>s de trabalhadores a Unidade<br>is Orgânica<br>nover o Atterar relação<br>avaliado/avaliador<br>cação de<br>o | <ul> <li>Criar grupos de<br/>unidades orgânicas<br/>homogéneas</li> <li>Criar indicadores para<br/>grupo de unidades<br/>orgânicas homogéneas</li> </ul> | <ul> <li>Inserir e remover<br/>elementos no CCA</li> <li>Inserir e remover<br/>elementos na CP</li> <li>Gerir reclamações e<br/>outras impugnações</li> <li>Indicar avaliadores para<br/>ponderação curricular</li> <li>Gerir avaliações</li> <li>Selecção de Ficha a<br/>Avaliar</li> <li>Gerir Pontos</li> </ul> |

3. Clicar sobre o botão "+" situado à direita do tópico [5.Criação e Alteração de Equipas de Avaliação]

| 🛨 1. PARAMETRIZAÇÃO DA AVALIAÇÃO NO ORGANISMO                      |
|--------------------------------------------------------------------|
| 🛨 2. BLOQUEAR AVALIAÇÃO INDIVIDUAL AOS AVALIADORES                 |
| 🛨 3. EQUIPARAÇÃO DE GRUPOS DE TRABALHADOR A DIRIGENTES INTERMÉDIOS |
| + 4. CRIAÇÃO DE GRUPOS DE TRABALHADOR ESPECÍFICOS DO ORGANISMO     |
| 🛨 5. CRIAÇÃO E ALTERAÇÃO DE EQUIPAS DE AVALIAÇÃO                   |

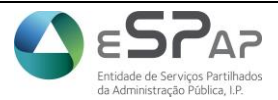

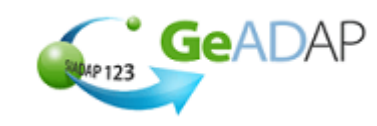

Gestão Integrada da Avaliação de Desempenho da Administração Pública

4. Clicar sobre a barra que indica o nome da equipa de avaliação pretendida

| NOME DA EQUIPA DE AVALIAÇÃO:<br>TIPO DE EQUIPA DE AVALIAÇÃO:<br>DATA DE CRIAÇÃO: | Equipa EXTREME<br>Equipa de Avaliação de Avaliadores<br>13-03-2014 |                              |  |  |  |
|----------------------------------------------------------------------------------|--------------------------------------------------------------------|------------------------------|--|--|--|
| COMPOSIÇÃO DA EQUIPA DE AVALIAÇÃO                                                |                                                                    |                              |  |  |  |
|                                                                                  |                                                                    |                              |  |  |  |
| INSERIR AVALIADOR INSE                                                           | RIR SUPERIOR HIERÁRQUICO REMOVER ELEMENTOS                         |                              |  |  |  |
|                                                                                  | _                                                                  | ELIMINAR EQUIPA DE AVALIAÇÃO |  |  |  |

5. Clicar sobre o botão "Inserir Superior Hierárquico"

| - EQUIPA EXTREME                                                                 |                                                                    |
|----------------------------------------------------------------------------------|--------------------------------------------------------------------|
| NOME DA EQUIPA DE AVALIAÇÃO:<br>TIPO DE EQUIPA DE AVALIAÇÃO:<br>DATA DE CRIAÇÃO: | Equipa EXTREME<br>Equipa de Avaliação de Avaliadores<br>13-03-2014 |
| COMPOSIÇÃO DA EQUIPA DE A                                                        | VALIAÇÃO                                                           |
|                                                                                  | RIR SUPERIOR HIERÁRQUICO                                           |
|                                                                                  | ELIMINAR EQUIPA DE AVALIAÇÃO                                       |

6. Preencher um dos campos de parâmetros apresentados (Nome, NIF ou Número Mecanográfico), para que o Sistema procure o Superior Hierárquico pretendido na Lista de Pessoal do organismo. No campo Nome, se só souber o primeiro e último nome, poderá utilizar o caracter '%', da seguinte forma: 'maria%silva' - devolve todas as pessoas cujo primeiro nome seja 'maria' e o último nome 'silva'. O Superior Hierárquico deverá ser um funcionário que conste da lista de Pessoal do Organismo, sem data de saída da mesma

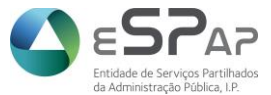

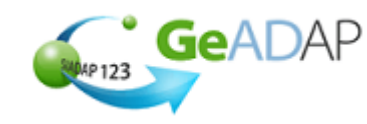

Gestão Integrada da Avaliação de Desempenho da Administração Pública

7. Clicar sobre o botão "Pesquisar"

| PESQUISA POR:    |           |  |
|------------------|-----------|--|
| Nome             | a ×       |  |
| NIF              |           |  |
| Nº Mecanográfico |           |  |
|                  | PESQUISAR |  |

8. Clicar sobre a caixa de seleção apresentada à esquerda do nome pretendido

| LISTA DE PESSO       | AL            |                                               |                                       |              |                           |                         |          |
|----------------------|---------------|-----------------------------------------------|---------------------------------------|--------------|---------------------------|-------------------------|----------|
| SELECCIONAR<br>TODOS | NOME (ABREV.) | CATEGORIA                                     | GRUPO TRABALHADOR                     | REGIME       | DATA ENTRADA<br>ORGANISMO | DATA SAÍDA<br>ORGANISMO | LOGIN?   |
|                      | ADELIA        | Especialista de<br>Informatica Grau 1 Nível 3 | Dirigentes Intermédios                | Regime Geral | 01-Jan-2004               |                         | <b>V</b> |
|                      | ADELINA       | Técnico Superior                              | Pessoal Técnico Superior e<br>Técnico | Regime Geral | 01-Jan-2014               |                         | 1        |

9. Inserir a 'Data de entrada' do Superior Hierárquico na Equipa de Avaliação. Esta data não pode ser anterior à entrada do Dirigente no organismo, nem à data de criação da Equipa de Avaliação em questão

|                             | ALVARO      | Li   | ^_<br>impar<br>≤Ant |        | Hoje  | . <del>.</del> | <br><u>Fe</u> | <u>char</u><br>Seg> | essoal Técnico Superior e<br>écnico | Regime<br>Transitório | 01-Jan-2004 |                     | 1         |
|-----------------------------|-------------|------|---------------------|--------|-------|----------------|---------------|---------------------|-------------------------------------|-----------------------|-------------|---------------------|-----------|
|                             | ALVARO M    | Mar  | co<br>2014          | ~<br>~ | [     |                |               |                     | virigentes Intermédios              | Regime<br>Transitório | 01-Jan-2004 | 31-Dez-2006         | 1         |
|                             | ALVARO A    | Do   | Se                  | Те     | Qu    | Qu             | Se            | Sa                  | essoal Operário                     | Regime                | 01-Jan-2004 |                     | ~         |
|                             |             |      |                     |        |       |                |               | 1                   |                                     | Transitório           |             |                     |           |
|                             |             | 2    | 3                   | 4      | 5     | 6              | 7             | 8                   |                                     |                       |             |                     |           |
|                             |             | 9    | 10                  | 11     | 12    | 13             | 14            | 15                  | 2 3 4 5 6 7 8 9 10                  | 44                    |             |                     |           |
|                             |             | 16   | 17                  | 18     | 19    | 20             | 21            | 22                  |                                     |                       |             |                     |           |
|                             |             | 23   | 24                  | 25     | 26    | 27             | 28            | 29                  |                                     |                       | Número de   | trabalhadores na Li | ísta: 296 |
|                             |             | 30   | 31                  |        |       |                |               |                     |                                     |                       |             |                     |           |
| INSIRA A DATA DE ENTRADA: * |             |      |                     |        |       |                |               |                     |                                     |                       |             |                     |           |
|                             | ITOS SELECC | IONA | DOS                 | C/     | ANCEI | AR             |               |                     |                                     |                       |             |                     |           |

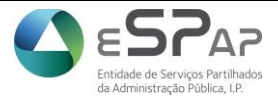

Gestão Integrada da Avaliação de Desempenho da Administração Pública

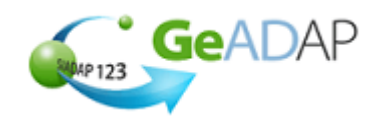

10. Clicar sobre o botão "Inserir Elementos selecionados"

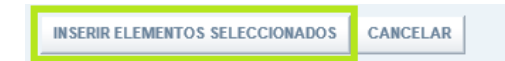

**11.** O Sistema apresentará uma mensagem de que a gravação foi feita com sucesso "O Superior Hierárquico indicado foi inserido com sucesso."

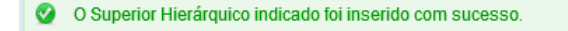

#### ii. Atribuição de Avaliadores

- 1. Previamente tem que ter sido criada a Equipa de avaliação pretendida
- 2. Clicar sobre o Separador [1.Parametrização de dados no Organismo]

|                                                                                                    | *                                                                                                    | AVALIAÇÃO DE SERVIÇ                                                                                                    | OS AVALIAÇÃO DE DIRI                                                                                                    | GENTES E TRABALHADORES                                                                                                    |
|----------------------------------------------------------------------------------------------------|----------------------------------------------------------------------------------------------------|----------------------------------------------------------------------------------------------------|----------------------------------------------------------------------------------------------------|----------------------------------------------------------------------------------------------------|
|                                                                                                    |                                                                                                    |                                                                                                    |                                                                                                    | SAIR ×                                                                                                    |
| ADOS GERAIS ADMINISTR                                                                                                    | AÇÃO DO SISTEMA AVALIAÇÃ                                                                                                    | O SERVIÇOS GESTÃO DA A                                                                                                    | VALIAÇÃO RELATÓRIOS                                                                                                    | DADOS AGREGADOS                                                                                                    |
|                                                                                                    | HELP DES                                                                                                    | к                                                                                                    |                                                                                                    |                                                                                                    |
| 1 PARAMETRIZAÇÃO DE<br>DADOS NO<br>ORGANISMO                                                                                                    | 2 GESTÃO DA LISTA DE                                                                                                    | 3 GESTÃO ESTRUTURA                                                                                                    | 4 GESTÃO DAS<br>UNIDADES<br>ORGÂNIÇAS<br>HOMOGENEAS                                                                                                    | <b>5</b> GESTÃO DE CCA, CP E<br>OUTRAS FUNÇÕES DE<br>ADMINISTRAÇÃO                                                                                                    |
| Através desta<br>funcionalidade poderá:                                                                                                    | Através desta<br>funcionalidade poderá,<br>entre outros:                                                                                                    | Através desta<br>funcionalidade poderá,<br>entre outros:                                                                                                    | Através desta<br>funcionalidade poderá,<br>entre outros:                                                                                                    | Através desta<br>funcionalidade poderá,<br>entre outros:                                                                                                    |
| <ul> <li>&gt; Gerir a parametrização<br/>de avaliação no<br/>organismo</li> <li>&gt; Criar a bolsa de<br/>objectivos individuais do<br/>organismo</li> <li>&gt; Bloquear o acesso dos<br/>Avaliadores à Avaliação<br/>Individual</li> <li>&gt; Criação e Alteração de<br/>Equipas de Avaliação</li> </ul> | <ul> <li>&gt; Criar a lista de pessoal,<br/>Inserir e Remover<br/>trabalhadores</li> <li>&gt; Alterar dados de<br/>trabalhadores</li> <li>&gt; Atribuir e remover o<br/>regime transitório</li> <li>&gt; Inserir justificação de<br/>não avaliação</li> </ul> | <ul> <li>&gt; Criar, alterar e eliminar<br/>Unidades Orgânicas</li> <li>&gt; Afectar ou remover<br/>trabalhadores a Unidade<br/>Orgânica</li> <li>&gt; Alterar relação<br/>avaliado/avaliador</li> </ul> | <ul> <li>&gt; Criar grupos de<br/>unidades orgânicas<br/>homogéneas</li> <li>&gt; Criar indicadores para<br/>grupo de unidades<br/>orgânicas homogéneas</li> </ul> | <ul> <li>&gt; Inserir e remover<br/>elementos no CCA</li> <li>&gt; Inserir e remover<br/>elementos na CP</li> <li>&gt; Gerir reclamações e<br/>outras impugnações</li> <li>&gt; Indicar availadores para<br/>ponderação curricular</li> <li>&gt; Gerir avaliações</li> <li>&gt; Selecção de Ficha a<br/>Avaliar</li> <li>&gt; Gerir Pontos</li> </ul> |

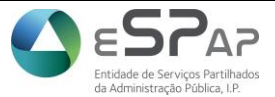

Gestão Integrada da Avaliação de Desempenho da Administração Pública

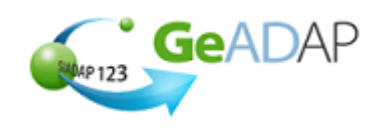

3. Clicar sobre o botão "+" situado à direita do tópico [5.Criação e Alteração de Equipas de Avaliação]

| 🛨 1. PARAMETRIZAÇÃO DA AVALIAÇÃO NO ORGANISMO                      |
|--------------------------------------------------------------------|
| 🛨 2. BLOQUEAR AVALIAÇÃO INDIVIDUAL AOS AVALIADORES                 |
| + 3. EQUIPARAÇÃO DE GRUPOS DE TRABALHADOR A DIRIGENTES INTERMÉDIOS |
| 🛨 4. CRIAÇÃO DE GRUPOS DE TRABALHADOR ESPECÍFICOS DO ORGANISMO     |
| 🛨 5. CRIAÇÃO E ALTERAÇÃO DE EQUIPAS DE AVALIAÇÃO                   |

4. Clicar sobre a barra que indica o nome da equipa de avaliação pretendida

| - EQUIPA EXTREME                                                                 |                                                                    |
|----------------------------------------------------------------------------------|--------------------------------------------------------------------|
| NOME DA EQUIPA DE AVALIAÇÃO:<br>TIPO DE EQUIPA DE AVALIAÇÃO:<br>DATA DE CRIAÇÃO: | Equipa EXTREME<br>Equipa de Avaliação de Avaliadores<br>13-03-2014 |
| COMPOSIÇÃO DA EQUIPA DE                                                          | VALIAÇÃO                                                           |
|                                                                                  |                                                                    |
| INSERIR AVALIADOR INSI                                                           | RIR SUPERIOR HIERÁRQUICO REMOVER ELEMENTOS                         |
|                                                                                  | ELIMINAR EQUIPA DE AVALIAÇÃO                                       |

5. Clicar sobre o botão "Inserir Avaliador"

| - EQUIPA EXTREME                                                                 |                                                                    |  |  |  |  |  |
|----------------------------------------------------------------------------------|--------------------------------------------------------------------|--|--|--|--|--|
| NOME DA EQUIPA DE AVALIAÇÃO:<br>TIPO DE EQUIPA DE AVALIAÇÃO:<br>DATA DE CRIAÇÃO: | Equipa EXTREME<br>Equipa de Avaliação de Avaliadores<br>13-03-2014 |  |  |  |  |  |
| COMPOSIÇÃO DA EQUIPA DE A                                                        | COMPOSIÇÃO DA EQUIPA DE AVALIAÇÃO                                  |  |  |  |  |  |
| INSERIR AVALIADOR INSER                                                          | RIR SUPERIOR HIERÁRQUICO REMOVER ELEMENTOS                         |  |  |  |  |  |
|                                                                                  | ELIMINAR EQUIPA DE AVALIAÇÃO                                       |  |  |  |  |  |

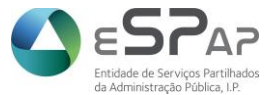

Gestão Integrada da Avaliação de Desempenho da Administração Pública

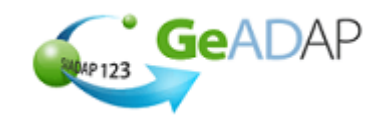

- 6. Preencher um dos campos de parâmetros apresentados (Nome, NIF ou Número Mecanográfico), para que o Sistema procure Avaliador pretendido na Lista de Pessoal do organismo. No campo Nome, se só souber o primeiro e último nome, poderá utilizar o caracter '%', da seguinte forma: 'maria%silva'- devolve todas as pessoas cujo primeiro nome seja 'maria' e o último nome 'silva'. O Avaliador deverá ser um funcionário que conste da lista de Pessoal do Organismo, sem data de saída da mesma
- 7. Clicar sobre o botão "Pesquisar"

| PESQUISA POR:    |           |   |  |
|------------------|-----------|---|--|
| Nome             | а         | × |  |
| NIF              |           |   |  |
| Nº Mecanográfico |           |   |  |
|                  | PESQUISAR |   |  |

8. Clicar sobre a caixa de seleção apresentada à esquerda do nome pretendido

| LISTA DE PESSOAL     |               |                                               |                                       |              |                           |                         |        |
|----------------------|---------------|-----------------------------------------------|---------------------------------------|--------------|---------------------------|-------------------------|--------|
| SELECCIONAR<br>TODOS | NOME (ABREV.) | CATEGORIA                                     | GRUPO TRABALHADOR                     | REGIME       | DATA ENTRADA<br>ORGANISMO | DATA SAÍDA<br>ORGANISMO | LOGIN? |
|                      | ADELIA        | Especialista de<br>Informatica Grau 1 Nível 3 | Dirigentes Intermédios                | Regime Geral | 01-Jan-2004               |                         |        |
|                      | ADELINA       | Técnico Superior                              | Pessoal Técnico Superior e<br>Técnico | Regime Geral | 01-Jan-2014               |                         |        |

9. Inserir a data de entrada do Avaliador na Equipa de Avaliação. Esta data não pode ser anterior à entrada do Dirigente no organismo, nem à data de criação da Equipa de Avaliação em questão

|                             | ALVARO                                   | Li       | mpar<br>Ant | _1_4_  | Hoje |    | .:-<br><u>Fe</u> | <u>echar</u><br>Seg> | essoal Técnico Superior e<br>écnico | Regime<br>Transitório | 01-Jan-2004                          |             | V          |
|-----------------------------|------------------------------------------|----------|-------------|--------|------|----|------------------|----------------------|-------------------------------------|-----------------------|--------------------------------------|-------------|------------|
|                             | ALVARO M                                 | Mar<br>2 | co<br>2014  | ~<br>~ | I    |    |                  |                      | irigentes Intermédios               | Regime<br>Transitório | 01-Jan-2004                          | 31-Dez-2006 | <b>V</b>   |
|                             | ALVARO A                                 | Do       | Se          | Те     | Qu   | Qu | Se               | Sa                   | essoal Operário                     | Regime                | 01-Jan-2004                          |             | ~          |
|                             |                                          |          |             |        |      |    |                  | 1                    |                                     | Transitório           |                                      |             |            |
|                             |                                          | 2        | 3           | 4      | 5    | 6  | 7                | 8                    |                                     |                       |                                      |             |            |
|                             |                                          | 9        | 10          | 11     | 12   | 13 | 14               | 15                   | 2345678910                          |                       |                                      |             |            |
|                             |                                          | 16       | 17          | 18     | 19   | 20 | 21               | 22                   |                                     |                       |                                      |             |            |
|                             |                                          | 23       | 24          | 25     | 26   | 27 | 28               | 29                   |                                     |                       | Número de trabalhadores na Lista: 29 |             | Lista: 296 |
|                             |                                          | 30       | 31          |        |      |    |                  |                      |                                     |                       |                                      |             |            |
| INSIRA A DATA DE ENTRADA: • |                                          |          |             |        |      |    |                  |                      |                                     |                       |                                      |             |            |
| INSERIR ELEMEN              | INSERIR ELEMENTOS SELECCIONADOS CANCELAR |          |             |        |      |    |                  |                      |                                     |                       |                                      |             |            |

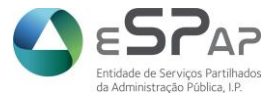

Gestão Integrada da Avaliação de Desempenho da Administração Pública

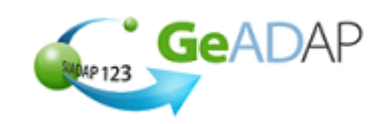

10. Clicar sobre o botão "Inserir Elementos selecionados"

INSERIR ELEMENTOS SELECCIONADOS CANCELAR

**11.** O Sistema apresentará uma mensagem de que a gravação foi feita com sucesso: "O Avaliador indicado foi inserido com sucesso. "

O Avaliador indicado foi inserido com sucesso.

# II. Eliminação de Equipa de Avaliação

1. FALTA FAZER

### III. Substituição do Superior Hierárquico

1. Previamente tem que ter sido criada a Equipa de avaliação pretendida e, tem que lhe ter sido atribuído um Superior Hierárquico

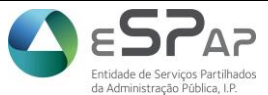

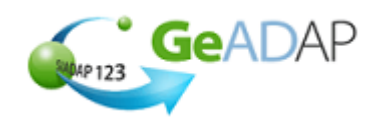

Gestão Integrada da Avaliação de Desempenho da Administração Pública

2.

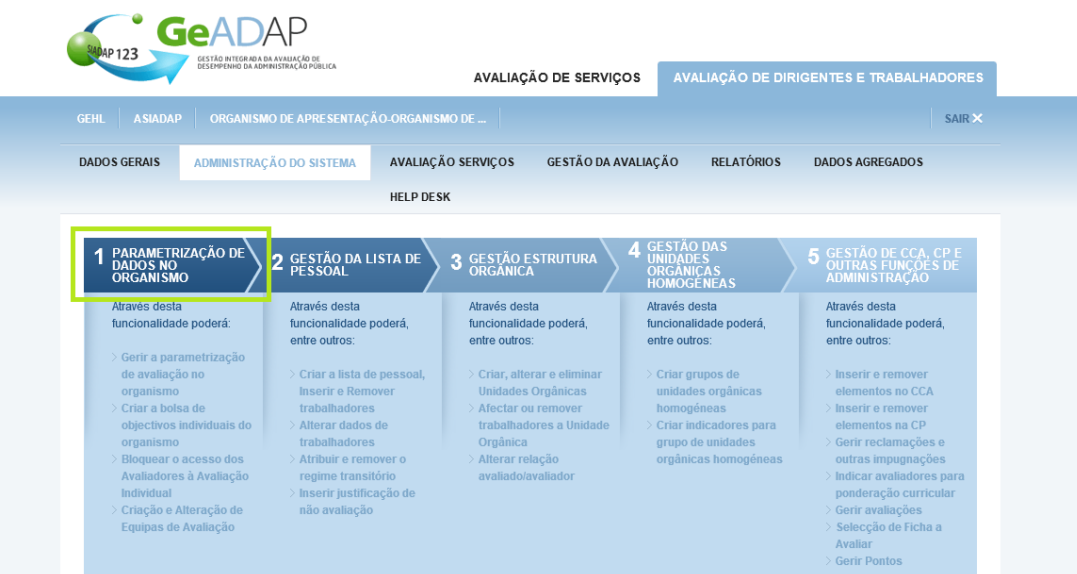

Clicar sobre o Separador [1.Parametrização de dados no Organismo]

Clicar sobre o botão "+" situado à direita do tópico [5.Criação e Alteração de Equipas de Avaliação] 3.

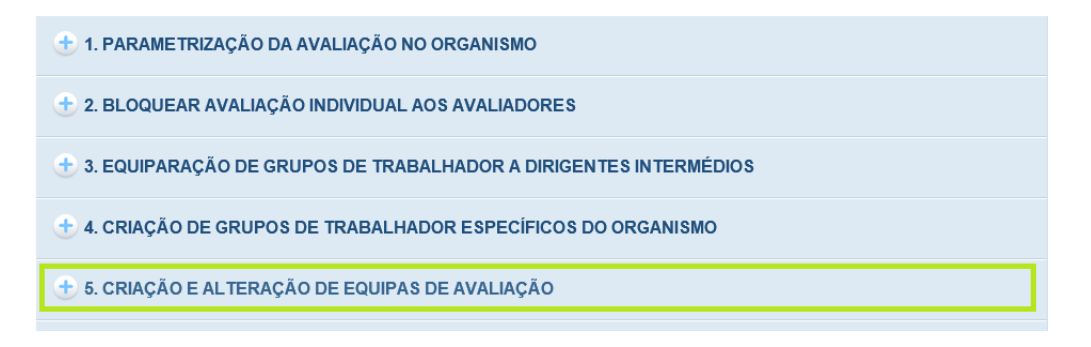

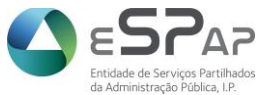

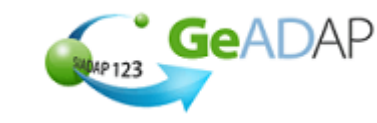

Gestão Integrada da Avaliação de Desempenho da Administração Pública

4. Clicar sobre a barra que indica o nome da equipa de avaliação pretendida

| - EQUIPA EXTREME                                                                 |                                                                    |                              |  |  |  |  |  |
|----------------------------------------------------------------------------------|--------------------------------------------------------------------|------------------------------|--|--|--|--|--|
| NOME DA EQUIPA DE AVALIAÇÃO:<br>TIPO DE EQUIPA DE AVALIAÇÃO:<br>DATA DE CRIAÇÃO: | Equipa EXTREME<br>Equipa de Avaliação de Avaliadores<br>13-03-2014 |                              |  |  |  |  |  |
| COMPOSIÇÃO DA EQUIPA DE A                                                        | COMPOSIÇÃO DA EQUIPA DE AVALIAÇÃO                                  |                              |  |  |  |  |  |
|                                                                                  |                                                                    |                              |  |  |  |  |  |
| INSERIR AVALIADOR INSE                                                           | RIR SUPERIOR HIERÁRQUICO REMOVER ELEMENTOS                         |                              |  |  |  |  |  |
|                                                                                  |                                                                    | ELIMINAR EQUIPA DE AVALIAÇÃO |  |  |  |  |  |

5. Clicar sobre o botão "Alterar Superior Hierárquico"

| NOME DA EQUIPA DE AVALIAÇÃO:<br>TIPO DE EQUIPA DE AVALIAÇÃO:<br>DATA DE CRIAÇÃO:                         | Equipa EXTREME<br>Equipa de Avaliação de Avaliadores<br>13-03-2014                                                   |  |                              |  |  |  |
|----------------------------------------------------------------------------------------------------|----------------------------------------------------------------------------------------------------|--|------------------------------|--|--|--|
| COMPOSIÇÃO DA EQUIPA DE A                                                                                | VALIAÇÃO                                                                                                    |  |                              |  |  |  |
| ALTERAR SUPERIOR HIERÁRQUICO: ALVARO VI<br>ALTERAR SUPERIOR HIERÁRQUICO<br>AVALIADORES DA EQUIPA<br>NOME | SUPERIOR HIERÁRQUICO: ALVARO VIRIATO DA SILVA PEREIRA ATAIDE ALTERAR SUPERIOR HIERÁRQUICO AVALIADORES DA EQUIPA NOME |  |                              |  |  |  |
| INSERIR AVALIADOR                                                                                        | REMOVER ELEMENTOS                                                                                                    |  |                              |  |  |  |
|                                                                                                    |                                                                                                    |  | ELIMINAR EQUIPA DE AVALIAÇÃO |  |  |  |

6. Preencher um dos campos de parâmetros apresentados (Nome, NIF ou Número Mecanográfico), para que o Sistema procure o Superior Hierárquico pretendido na Lista de Pessoal do organismo. No campo nome se só soubermos o primeiro e último nome, poderá utilizar o caracter '%', da seguinte forma: 'maria%silva' - devolve todas as pessoas cujo primeiro nome seja 'maria' e o último nome 'silva'. O Superior Hierárquico deverá ser um funcionário que conste da lista de Pessoal do Organismo, sem data de saída da mesma

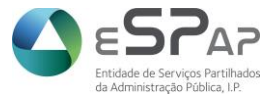

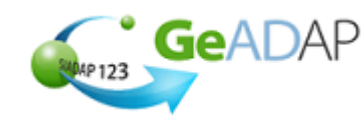

Gestão Integrada da Avaliação de Desempenho da Administração Pública

7. Clicar sobre o botão "Pesquisar"

| PESQUISA POR:    |           |  |
|------------------|-----------|--|
| Nome             | a ×       |  |
| NIF              |           |  |
| Nº Mecanográfico |           |  |
|                  | PESQUISAR |  |

8. Clicar sobre a caixa de seleção apresentada à esquerda do nome pretendido

| LISTA DE PESSOA      | L             |                                               |                                       |              |                           |                         |        |
|----------------------|---------------|-----------------------------------------------|---------------------------------------|--------------|---------------------------|-------------------------|--------|
| SELECCIONAR<br>TODOS | NOME (ABREV.) | CATEGORIA                                     | GRUPO TRABALHADOR                     | REGIME       | DATA ENTRADA<br>ORGANISMO | DATA SAÍDA<br>ORGANISMO | LOGIN? |
|                      | ADELIA        | Especialista de<br>Informatica Grau 1 Nível 3 | Dirigentes Intermédios                | Regime Geral | 01-Jan-2004               |                         | 1      |
|                      | ADELINA       | Técnico Superior                              | Pessoal Técnico Superior e<br>Técnico | Regime Geral | 01-Jan-2014               |                         | 1      |

9. Inserir a 'Data de entrada' do Superior Hierárquico na Equipa de Avaliação. Esta data não pode ser anterior à entrada do Dirigente no organismo, nem à data de criação da Equipa de Avaliação em questão

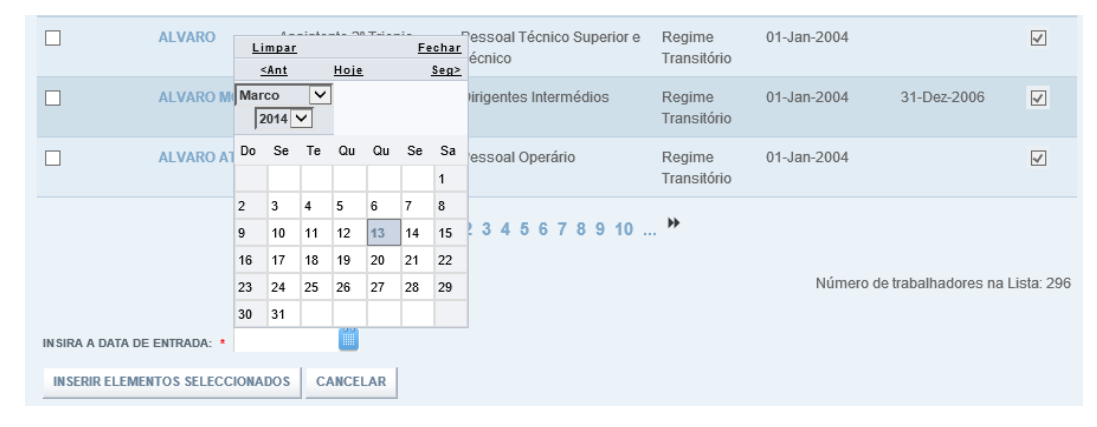

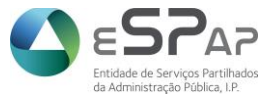

Gestão Integrada da Avaliação de Desempenho da Administração Pública

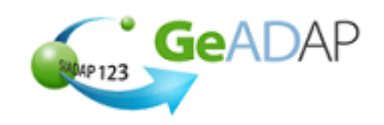

**10.** O Sistema apresentará uma mensagem de que a gravação foi feita com sucesso: "O Superior Hierárquico indicado foi inserido com sucesso. "

O Superior Hierárquico indicado foi inserido com sucesso.

Atribuição de Equipas a Avaliados

## I. Atribuição de equipa de avaliação a um médico

- 1. Previamente tem que ter sido criada a Equipa de avaliação pretendida e, tem que lhe ter sido atribuído um Superior Hierárquico e um Avaliador
- 2. Clicar sobre o Separador [3.Gestão da Estrutura orgânica]

| Gead<br>Banap 123<br>CESTAD RITEGRAD<br>CESTAD RITEGRAD                                                                                                    | ADA AVALIAÇÃO DE<br>DIMINISTRAÇÃO POBLICA                                                                                                    | AVALIAÇÃO DE SERVIÇO                                                                                                    | S AVALIAÇÃO DE DIR                                                                                                    | IGENTES E TRABALHADORES                                                                                                    |
|----------------------------------------------------------------------------------------------------|----------------------------------------------------------------------------------------------------|----------------------------------------------------------------------------------------------------|----------------------------------------------------------------------------------------------------|----------------------------------------------------------------------------------------------------|
|                                                                                                    | MO DE APRESENTAÇÃO-ORGANIS                                                                                                    | MO DE                                                                                                    |                                                                                                    | SAIR ×                                                                                                    |
| DADOS GERAIS ADMINISTRA                                                                                                    | AÇÃO DO SISTEMA AVALIAÇÃ                                                                                                    | ÃO SERVIÇOS GESTÃO DA AV/                                                                                                    | ALIAÇÃO RELATÓRIOS                                                                                                    | DADOS AGREGADOS                                                                                                    |
|                                                                                                    | HELP DES                                                                                                    | ĸ                                                                                                    |                                                                                                    |                                                                                                    |
| 1 PARAMETRIZAÇÃO DE<br>DADOS NO<br>ORGANISMO                                                                                                    | 2 GESTÃO DA LISTA DE PESSOAL                                                                                                    | 3 GESTÃO ESTRUTURA                                                                                                    | 4 GESTÃO DAS<br>UNIDADES<br>ORGÂNICAS<br>HOMOGÉNEAS                                                                                                    | <b>5</b> GESTÃO DE CCA, CP E<br>OUTRAS FUNÇÕES DE<br>ADMINISTRAÇÃO                                                                                                    |
| Através desta<br>funcionalidade poderá:                                                                                                    | Através desta<br>funcionalidade poderá,<br>entre outros:                                                                                                    | Através desta<br>funcionalidade poderá,<br>entre outros:                                                                                                    | Através desta<br>funcionalidade poderá,<br>entre outros:                                                                                                    | Através desta<br>funcionalidade poderá,<br>entre outros:                                                                                                    |
| <ul> <li>&gt; Gerir a parametrização<br/>de avaliação no<br/>organismo</li> <li>&gt; Criar a bolsa de<br/>objectivos individuais do<br/>organismo</li> <li>&gt; Bloquear o acesso dos<br/>Avaliadores à Avaliação<br/>Individual</li> <li>&gt; Criação e Alteração de<br/>Equipas de Avaliação</li> </ul> | <ul> <li>&gt; Criar a lista de pessoal,<br/>Inserir e Remover<br/>trabalhadores</li> <li>&gt; Atlerar dados de<br/>trabalhadores</li> <li>&gt; Atribuir e remover o<br/>regime transitório</li> <li>&gt; Inserir justificação de<br/>não avaliação</li> </ul> | <ul> <li>&gt; Criar, alterar e eliminar<br/>Unidades Orgânicas</li> <li>&gt; Afectar ou remover<br/>trabalhadores a Unidade<br/>Orgânica</li> <li>&gt; Alterar relação<br/>avaliado/avaliador</li> </ul> | <ul> <li>&gt; Criar grupos de<br/>unidades orgânicas<br/>homogéneas</li> <li>&gt; Criar indicadores para<br/>grupo de unidades<br/>orgânicas homogéneas</li> </ul> | <ul> <li>Inserir e remover<br/>elementos no CCA</li> <li>Inserir e remover<br/>elementos na CP</li> <li>Gerir reclamações e<br/>outras impugnações</li> <li>Indicar avaliadores para<br/>ponderação curricular</li> <li>Gerir avaliações</li> <li>Selecção de Ficha a<br/>Avaliar</li> <li>Gerir Pontos</li> </ul> |

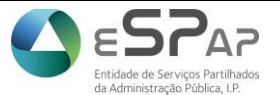

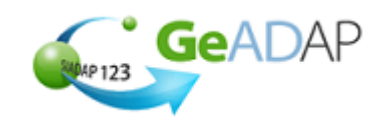

Gestão Integrada da Avaliação de Desempenho da Administração Pública

3. Clicar sobre o nome da Unidade orgânica (ou funcional) à qual pertence o trabalhador médico em questão

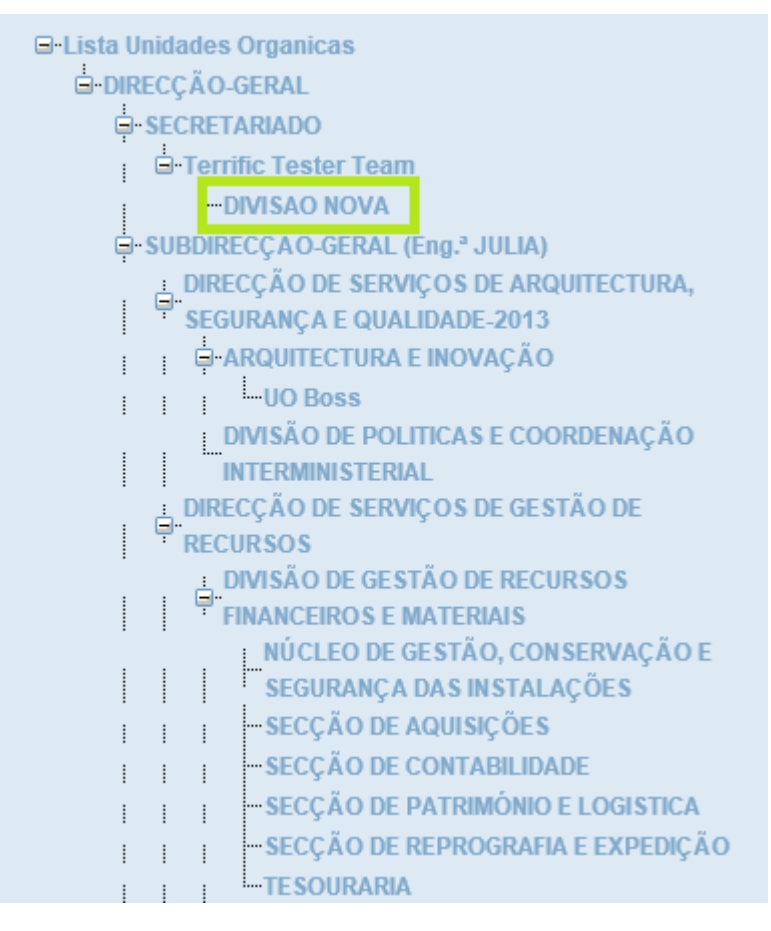

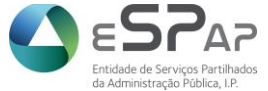

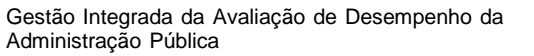

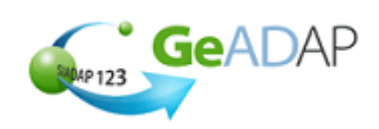

4. No detalhe da unidade orgânica, clicar sobre a caixa de seleção situada à esquerda do nome do trabalhador médico pretendido

| TRABALHADORES         |                     |                              |  |  |  |  |
|-----------------------|---------------------|------------------------------|--|--|--|--|
| SelecionarNome        | Avaliador           | Data de<br>Afectação         |  |  |  |  |
| ADELINA ·             | JOÃO                | 2014-03-11                   |  |  |  |  |
| ANABELA               | ROGERIO             | 2014-01-01                   |  |  |  |  |
| FRANCISCO             | ROGERIO             | 2014-01-01                   |  |  |  |  |
| INSERIR TRABALHADOR   | RETIRAR TRABALHADOR | ATRIBUIR EQUIPA DE AVALIAÇÃO |  |  |  |  |
| ALTERAR EQUIPA DE AVA | LIAÇÃO REMOVER AVAL | IADOR DO TRABALHADOR         |  |  |  |  |

5. Clicar no botão "Atribuir Equipa de Avaliação"

| TRABALHADORES              |                 |                      |             |                              |  |  |
|----------------------------|-----------------|----------------------|-------------|------------------------------|--|--|
| Seleciona                  | IrNome          |                      | Avaliador   | Data de<br>Afectação         |  |  |
|                            | ADELINA         |                      | JOÃO        | 2014-03-11                   |  |  |
|                            | ANABELA         |                      | ROGERIO     | 2014-01-01                   |  |  |
|                            | FRANCISCO       |                      | ROGERIO     | 2014-01-01                   |  |  |
| INSERIR TRABALHADOR RETIRA |                 |                      | TRABALHADOR | ATRIBUIR EQUIPA DE AVALIAÇÃO |  |  |
| ALTERA                     | R EQUIPA DE AVA | IADOR DO TRABALHADOR |             |                              |  |  |

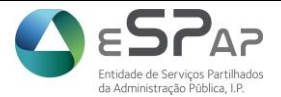

Gestão Integrada da Avaliação de Desempenho da Administração Pública

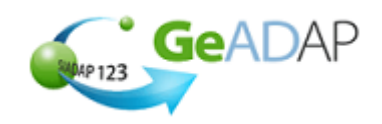

#### 6. Clicar na caixa de seleção situada à esquerda do nome do avaliado apresentado

| LISTA DE AVALIADOS A QUEM SERÁ ATRIBUÍDA A EQUIPA DE AVALIAÇÃO |                                                 |  |  |  |
|----------------------------------------------------------------|-------------------------------------------------|--|--|--|
| Selecionar                                                     | Nome                                            |  |  |  |
|                                                                | ADELINA                                         |  |  |  |
| Tipo:                                                          | Equipa de Avaliação de Trabalhadores Médicos 🗸  |  |  |  |
| Nova Equipa:                                                   | Equipa de Avaliação ABC                         |  |  |  |
| Equipa de Avaliação:                                           | Equipa de Avaliação ABC                         |  |  |  |
| Superior Hierárquico:                                          | ALBERTO                                         |  |  |  |
| Avaliadores:                                                   | MARIA LEONOR     PATRICIA ALEXANDRA     ROGERIO |  |  |  |
| Data de Produção de Efeitos:                                   |                                                 |  |  |  |
|                                                                | GUARDAR CANCELAR                                |  |  |  |

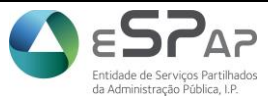

Gestão Integrada da Avaliação de Desempenho da Administração Pública

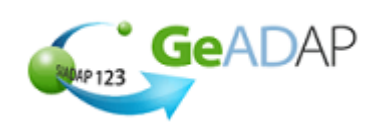

7. No campo 'Tipo' selecionar, dentre os valores apresentados na drop-list associada, o tipo de Equipa de Avaliação que será atribuída ao avaliado

| LISTA DE AVALIADOS A QUEN    | I SERÁ ATRIBUÍDA A EQUIPA DI                                              | E AVALIAÇÃO        |
|------------------------------|---------------------------------------------------------------------------|--------------------|
| Selecionar                   | Nome                                                                      |                    |
| ✓                            | ADELINA                                                                   |                    |
| Tipo:<br>Nova Equipa:        | Equipa de Avaliação de Trabalhad<br>Equipa de Avaliação de Avaliadore     | ores Médicos<br>es |
| Equipa de Avaliação:         | Equipa de Avaliação ABC                                                   |                    |
| Superior Hierárquico:        | ALBERTO                                                                   |                    |
| Avaliadores:                 | <ul><li>MARIA LEONOR</li><li>PATRICIA ALEXANDRA</li><li>ROGERIO</li></ul> |                    |
| Data de Produção de Efeitos: | GUARDAR                                                                   | CANCELAR           |

8. No campo 'Nova Equipa', selecionar, dentre os valores apresentados na drop-list associada, o nome da Equipa de Avaliação que será atribuída ao avaliado

| Tipo:                                                         | Equipa de Avaliação de Trabalhad                                                                                                    | dores Médicos 🗸 |
|---------------------------------------------------------------|----------------------------------------------------------------------------------------------------|-----------------|
| Nova Equipa:<br>Equipa de Avaliação:<br>Superior Hierárquico: | Equipa de Avaliação ABC<br>Equipa de avaliação XWZ<br>Equipa de Avaliação XPTO<br>Equipa de Avaliação ABC<br>Equipa de Avaliação XXX |                 |
| Avaliadores:                                                  | ROGERIO                                                                                                    |                 |

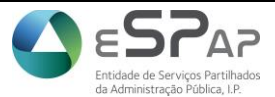

GeADAP

Gestão Integrada da Avaliação de Desempenho da Administração Pública

 No campo 'Data de Produção de Efeitos', indicar a data pretendida, selecionando o Ano, o Mês e o respetivo Dia

| LISTA DE AVALIADOS A QUEM    | SER | Á A'         | IRIB | UÍD         | AE | QUI | PA D           | E AVALIAÇÃO    |
|------------------------------|-----|--------------|------|-------------|----|-----|----------------|----------------|
| Selecionar                   | N   | lome         |      |             |    |     |                |                |
| 7                            | Li  | mpar         |      |             |    | Fe  | char           |                |
|                              | 4   | < <u>Ant</u> |      | <u>Hoje</u> |    |     | <u>Seg&gt;</u> |                |
|                              | Mar | со           | ~    | ]           |    |     |                |                |
| Tipo:                        | 2   | 2014         | ~    |             |    |     |                | ores Médicos 🗸 |
| Nova Equipa:                 | Do  | Se           | Те   | Qu          | Qu | Se  | Sa             |                |
| Equipa de Avaliação:         |     |              |      |             |    |     | 1              |                |
| Superior Hierárquico:        | 2   | 3            | 4    | 5           | 6  | 7   | 8              |                |
|                              | 9   | 10           | 11   | 12          | 13 | 14  | 15             |                |
| Avaliadores:                 | 16  | 17           | 18   | 19          | 20 | 21  | 22             |                |
|                              | 23  | 24           | 25   | 26          | 27 | 28  | 29             |                |
|                              | 30  | 31           |      |             |    |     |                |                |
| Data de Produção de Efeitos: |     |              |      | Ü           |    |     |                |                |
|                              | GU  | ARDA         | R    |             |    |     |                | CANCELAR       |

10. Clicar no botão "Guardar"

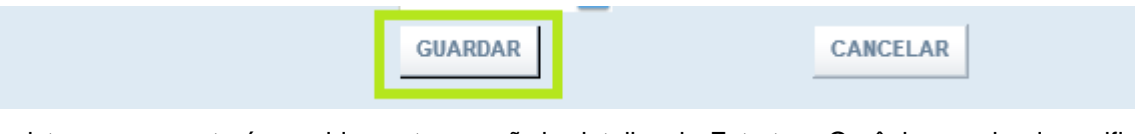

**11.** O sistema apresentará seguidamente o ecrã de detalhe da Estrutura Orgânica, podendo verificar-se agora que o nome do avaliador, do avaliado em questão, é o nome do Superior Hierárquico pertencente à Equipa de avaliação atribuída.

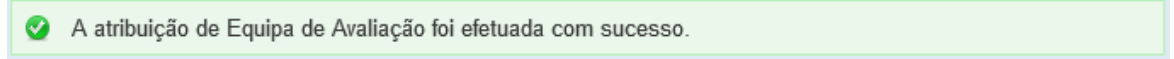

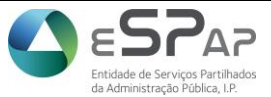

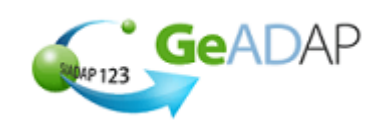

Gestão Integrada da Avaliação de Desempenho da Administração Pública

# II. Alteração de equipa atribuída a um médico

1. Clicar sobre o Separador [3.Gestão da Estrutura orgânica]

| Gead<br>ESTRO ATEC RAD<br>ESTROPINO DA AD                                                                                                    |                                                                                                    | AVALIAÇÃO DE SERVIÇO                                                                                                    | DS AVALIAÇÃO DE DIRI                                                                                                    | GENTES E TRABALHADORES                                                                                                    |
|----------------------------------------------------------------------------------------------------|----------------------------------------------------------------------------------------------------|----------------------------------------------------------------------------------------------------|----------------------------------------------------------------------------------------------------|----------------------------------------------------------------------------------------------------|
|                                                                                                    | MO DE APRESENTAÇÃO-ORGANIS                                                                                                    | MO DE                                                                                                    |                                                                                                    | SAIR 🗙                                                                                                    |
| DADOS GERAIS ADMINISTRA                                                                                                    | ÇÃO DO SISTEMA AVALIAÇ                                                                                                    | ÃO SERVIÇOS GESTÃO DA AN                                                                                                    | ALIAÇÃO RELATÓRIOS                                                                                                    | DADOS AGREGADOS                                                                                                    |
|                                                                                                    | HELP DES                                                                                                    | ĸ                                                                                                    |                                                                                                    |                                                                                                    |
| 1 PARAMETRIZAÇÃO DE<br>DADOS NO<br>ORGANISMO                                                                                                    | 2 GESTÃO DA LISTA DE<br>PESSOAL                                                                                                    | <b>3</b> GESTÃO ESTRUTURA<br>ORGÂNICA                                                                                                    | 4 GESTÃO DAS<br>UNIDADES<br>ORGÂNIÇAS<br>HOMOGÉNEAS                                                                                                    | 5 GESTÃO DE CCA, CP E<br>OUTRAS FUNCÕES DE<br>ADMINISTRAÇÃO                                                                                                    |
| funcionalidade poderá:                                                                                                    | Atraves desta<br>funcionalidade poderá,<br>entre outros:                                                                                                    | Atraves desta<br>funcionalidade poderá,<br>entre outros:                                                                                                    | funcionalidade poderá,<br>entre outros:                                                                                                    | Atraves desta<br>funcionalidade poderá,<br>entre outros:                                                                                                    |
| <ul> <li>&gt; Gerir a parametrização<br/>de avaliação no<br/>organismo</li> <li>&gt; Criar a bolsa de<br/>objectivos individuais do<br/>organismo</li> <li>&gt; Bloquear o acesso dos<br/>Avaliadores à Avaliação<br/>Individual</li> <li>&gt; Criação e Alteração de<br/>Equipas de Avaliação</li> </ul> | <ul> <li>&gt; Criar a lista de pessoal,<br/>Inserir e Remover<br/>trabalhadores</li> <li>&gt; Alterar dados de<br/>trabalhadores</li> <li>&gt; Atribuir e remover o<br/>regime transitório</li> <li>&gt; Inserir justificação de<br/>não avaliação</li> </ul> | <ul> <li>&gt; Criar, alterar e eliminar<br/>Unidades Orgânicas</li> <li>&gt; Afectar ou remover<br/>trabalhadores a Unidade<br/>Orgânica</li> <li>&gt; Alterar relação<br/>avaliado/avaliador</li> </ul> | <ul> <li>&gt; Criar grupos de<br/>unidades orgânicas<br/>homogéneas</li> <li>&gt; Criar indicadores para<br/>grupo de unidades<br/>orgânicas homogéneas</li> </ul> | <ul> <li>Inserir e remover<br/>elementos no CCA</li> <li>Inserir e remover<br/>elementos na CP</li> <li>Gerir reclamações e<br/>outras impugnações</li> <li>Indicar avaliadores para<br/>ponderação curricular</li> <li>Gerir avaliações</li> <li>Selecção de Ficha a<br/>Avaliar</li> <li>Gerir Pontos</li> </ul> |

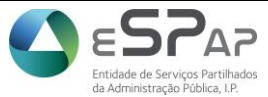

Gestão Integrada da Avaliação de Desempenho da Administração Pública

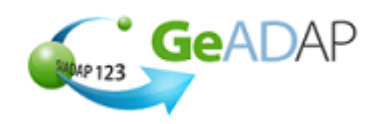

2. Clicar sobre o nome da Unidade orgânica (ou funcional) à qual pertence o trabalhador médico em questão

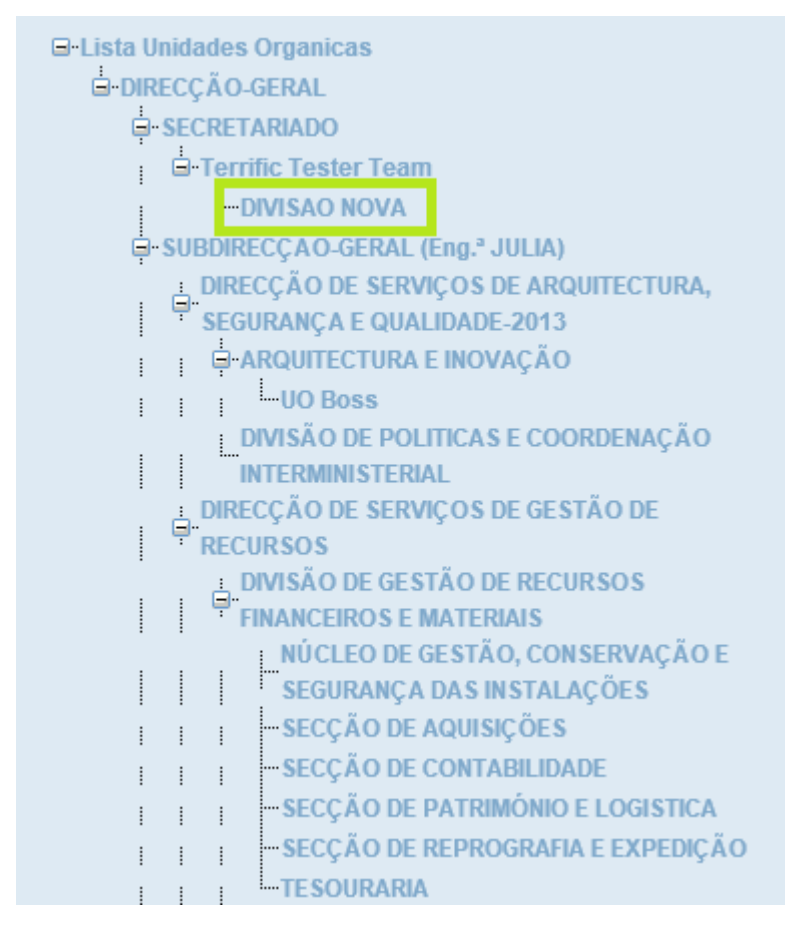

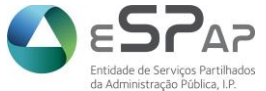

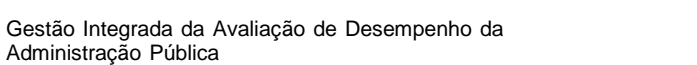

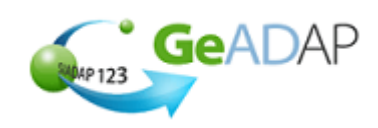

3. No detalhe da unidade orgânica, clicar sobre a caixa de seleção situada à esquerda do nome do trabalhador médico pretendido

| TRABALHADORES         |                       |                              |  |  |  |  |  |  |
|-----------------------|-----------------------|------------------------------|--|--|--|--|--|--|
| SelecionarNome        | Avaliador             | Data de<br>Afectação         |  |  |  |  |  |  |
| ADELINA ·             | JOÃO                  | 2014-03-11                   |  |  |  |  |  |  |
| ANABELA               | ROGERIO               | 2014-01-01                   |  |  |  |  |  |  |
| FRANCISCO             | ROGERIO               | 2014-01-01                   |  |  |  |  |  |  |
| INSERIR TRABALHADOR   | RETIRAR TRABALHADOR   | ATRIBUIR EQUIPA DE AVALIAÇÃO |  |  |  |  |  |  |
| ALTERAR EQUIPA DE AVA | LIAÇÃO REMOVER AVALIA | ADOR DO TRABALHADOR          |  |  |  |  |  |  |

4. Clicar no botão "Alterar Equipa de Avaliação"

| TRABALHADORES |                  |                           |                              |  |  |  |  |  |
|---------------|------------------|---------------------------|------------------------------|--|--|--|--|--|
| Selecio       | narNome          | Avaliador                 | Data de<br>Afectação         |  |  |  |  |  |
| ✓             | ADELINA          | ALBERTO                   | 2014-01-01                   |  |  |  |  |  |
| ✓             | ANABELA          | ROGERIC                   | ) 2014-01-01                 |  |  |  |  |  |
| ◄             | FRANCISCO        | ROGERIC                   | 2014-01-01                   |  |  |  |  |  |
| INSERI        | R TRABALHADOR    | RETIRAR TRABALHADOR       | ATRIBUIR EQUIPA DE AVALIAÇÃO |  |  |  |  |  |
| ALTER         | AR EQUIPA DE AVA | LIAÇÃO <b>REMOVER</b> AVA | LIADOR DO TRABALHADOR        |  |  |  |  |  |

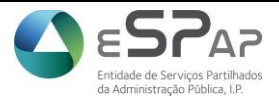

Gestão Integrada da Avaliação de Desempenho da Administração Pública

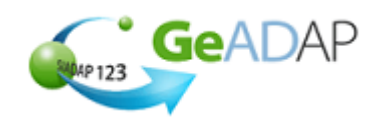

5. Clicar na caixa de seleção situada à esquerda do nome do avaliado apresentado

| LISTA DE AVALIADOS A QUEM SERÁ ATRIBUÍDA A EQUIPA DE AVALIAÇÃO |                                                 |  |  |  |  |  |
|----------------------------------------------------------------|-------------------------------------------------|--|--|--|--|--|
| Selecionar                                                     | Nome                                            |  |  |  |  |  |
|                                                                | ADELINA                                         |  |  |  |  |  |
| Tipo:                                                          | Equipa de Avaliação de Trabalhadores Médicos 🗸  |  |  |  |  |  |
| Nova Equipa:                                                   | Equipa de Avaliação ABC 🔽                       |  |  |  |  |  |
| Equipa de Avaliação:                                           | Equipa de Avaliação ABC                         |  |  |  |  |  |
| Superior Hierárquico:                                          | ALBERTO                                         |  |  |  |  |  |
| Avaliadores:                                                   | MARIA LEONOR     PATRICIA ALEXANDRA     ROGERIO |  |  |  |  |  |
| Data de Produção de Efeitos:                                   |                                                 |  |  |  |  |  |
|                                                                | GUARDAR                                         |  |  |  |  |  |

No campo 'Tipo' selecionar, dentre os valores apresentados na drop-list associada, o tipo de Equipa 6. de Avaliação que será atribuída ao avaliado

| LISTA DE AVALIADOS A QUEM SERÁ ATRIBUÍDA A EQUIPA DE AVALIAÇÃO |                                                                           |                     |  |  |  |  |
|----------------------------------------------------------------|---------------------------------------------------------------------------|---------------------|--|--|--|--|
| Selecionar                                                     | Nome                                                                      |                     |  |  |  |  |
|                                                                | ADELINA                                                                   |                     |  |  |  |  |
| Tipo:<br>Nova Equipa:                                          | Equipa de Avaliação de Trabalhad<br>Equipa de Avaliação de Avaliadore     | lores Médicos<br>es |  |  |  |  |
| Equipa de Avaliação:                                           | Equipa de Avaliação ABC                                                   |                     |  |  |  |  |
| Superior Hierárquico:                                          | ALBERTO                                                                   |                     |  |  |  |  |
| Avaliadores:                                                   | <ul><li>MARIA LEONOR</li><li>PATRICIA ALEXANDRA</li><li>ROGERIO</li></ul> |                     |  |  |  |  |
| Data de Produção de Efeitos:                                   | GUARDAR                                                                   | CANCELAR            |  |  |  |  |

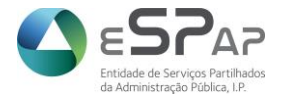

Gestão Integrada da Avaliação de Desempenho da Administração Pública

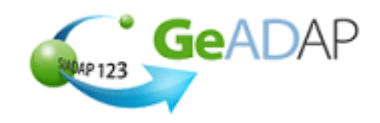

7. No campo 'Nova Equipa', selecionar, dentre os valores apresentados na drop-list associada, o nome da nova Equipa de Avaliação que será atribuída ao avaliado

| Tipo:                                                         | Equipa de Avaliação de Trabalhadores Médicos 🗸                                                                                       |  |  |  |  |  |  |  |  |
|---------------------------------------------------------------|----------------------------------------------------------------------------------------------------|--|--|--|--|--|--|--|--|
| Nova Equipa:<br>Equipa de Avaliação:<br>Superior Hierárquico: | Equipa de Avaliação ABC<br>Equipa de avaliação XWZ<br>Equipa de Avaliação XPTO<br>Equipa de Avaliação ABC<br>Equipa de Avaliação XXX |  |  |  |  |  |  |  |  |
| Avaliadores:                                                  | ROGERIO                                                                                                    |  |  |  |  |  |  |  |  |

8. No campo 'Data de Produção de Efeitos', indicar a data pretendida, selecionando o Ano, o Mês e o respetivo Dia

#### LISTA DE AVALIADOS A QUEM SERÁ ATRIBUÍDA A EQUIPA DE AVALIAÇÃO

| Selecionar                   | N       | ome  |        |             |    |                |    |                |
|------------------------------|---------|------|--------|-------------|----|----------------|----|----------------|
| $\checkmark$                 | Limpar  |      | Fechar |             |    |                |    |                |
|                              | <       | Ant  |        | <u>Hoje</u> |    | <u>Seg&gt;</u> |    |                |
| Tipo:                        | Marco 🗸 |      |        |             |    |                |    | ores Médicos 🗸 |
| Nova Equipa:                 | Do      | Se   | Те     | Qu          | Qu | Se             | Sa |                |
| Equipa de Avaliação:         |         |      |        |             |    |                | 1  |                |
| Superior Hierárquico:        | 2       | 3    | 4      | 5           | 6  | 7              | 8  |                |
|                              | 9       | 10   | 11     | 12          | 13 | 14             | 15 |                |
| Avaliadores:                 | 16      | 17   | 18     | 19          | 20 | 21             | 22 |                |
|                              | 23      | 24   | 25     | 26          | 27 | 28             | 29 |                |
|                              | 30      | 31   |        |             |    |                |    |                |
| Data de Produção de Efeitos: |         |      |        | Ű           |    |                |    |                |
|                              | GU/     | ARDA | R      |             |    |                |    | CANCELAR       |

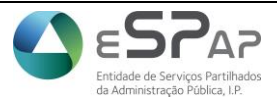

Gestão Integrada da Avaliação de Desempenho da Administração Pública

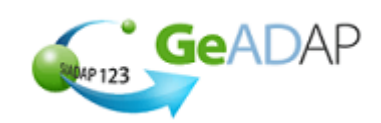

9. Clicar no botão "Guardar"

|         | _ |          |  |
|---------|---|----------|--|
| GUARDAR |   | CANCELAR |  |
|         |   |          |  |

10. O sistema apresentará seguidamente o ecrã de detalhe da Estrutura Orgânica, podendo verificar-se agora que o nome do avaliador, do avaliado em questão, é o nome do Superior Hierárquico pertencente à nova Equipa de avaliação atribuída.

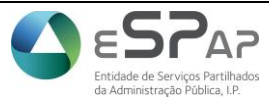